# I30 Manual de usuario Introducción

Cuadro de maniobra trifásico gamma VERSUS para instalación en puertas comerciales, industriales y muelles de carga industriales.

# **Datos técnicos**

### Cuadro de maniobra

| Frecuencia                    | 868,35MHz                                                   |
|-------------------------------|-------------------------------------------------------------|
| Codificación                  | Código cambiante de alta seguridad                          |
| Memoria                       | 27 códigos (ampliable a 500 códigos con tarjeta de memoria) |
| Alimentación                  | 400Vac trifásico / 230Vac                                   |
| Potencia máxima motor         | 2,2kW / 1,2kW                                               |
| Tarjetas opcionales           | V-DPLAY, V-XPAN, MEM500, V-LCD                              |
| Salida 12 y 24Vdc             | 1 fija (250mA)                                              |
| Salida libre de tensión       | 3 salidas                                                   |
| Salida 230Vac                 | Máximo 10A                                                  |
| Tiempo de maniobra            | 1 segundo – 6 minutos                                       |
| Temperatura de funcionamiento | -20°C a +85°C                                               |
| Estanqueidad                  | IP65                                                        |
| Dimensiones                   | 180 x 152 x 88 mm                                           |

## Receptor RSEC3 incorporado (soporta los sistemas RS3 / RB3)

| Frecuencia       | Sistema multifrecuencia 868MHz auto-ajustable |
|------------------|-----------------------------------------------|
| Memoria          | RS3: 1 transmisor; RB3: 6 transmisores        |
| Potencia radiada | < 1mW                                         |
| Cobertura        | 50 metros                                     |

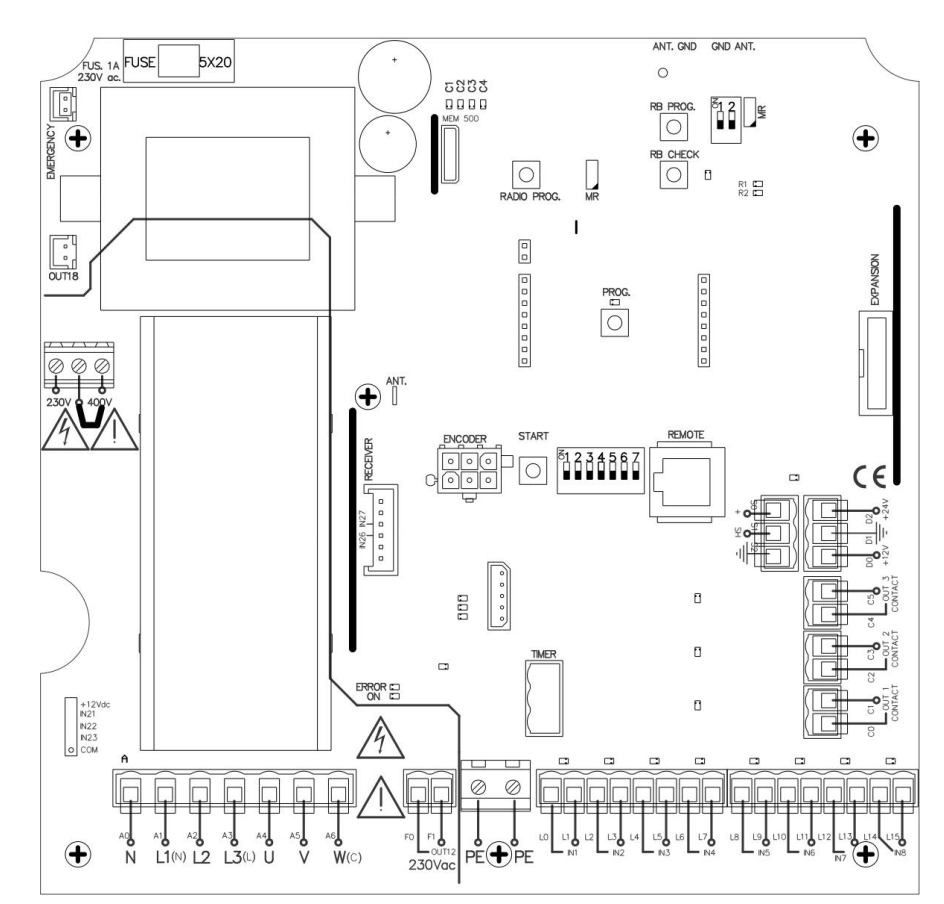

# Conexiones

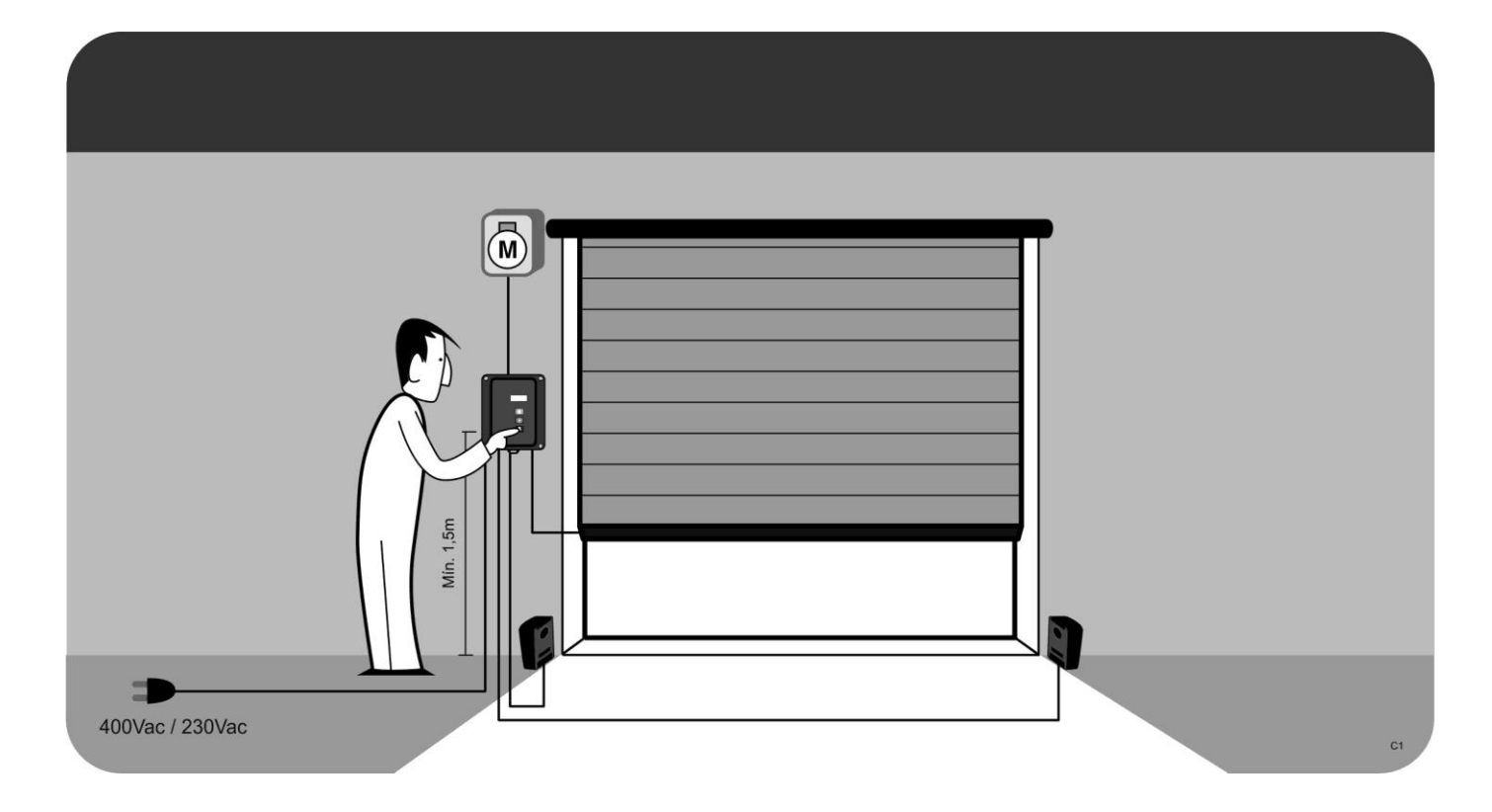

# Conexiones

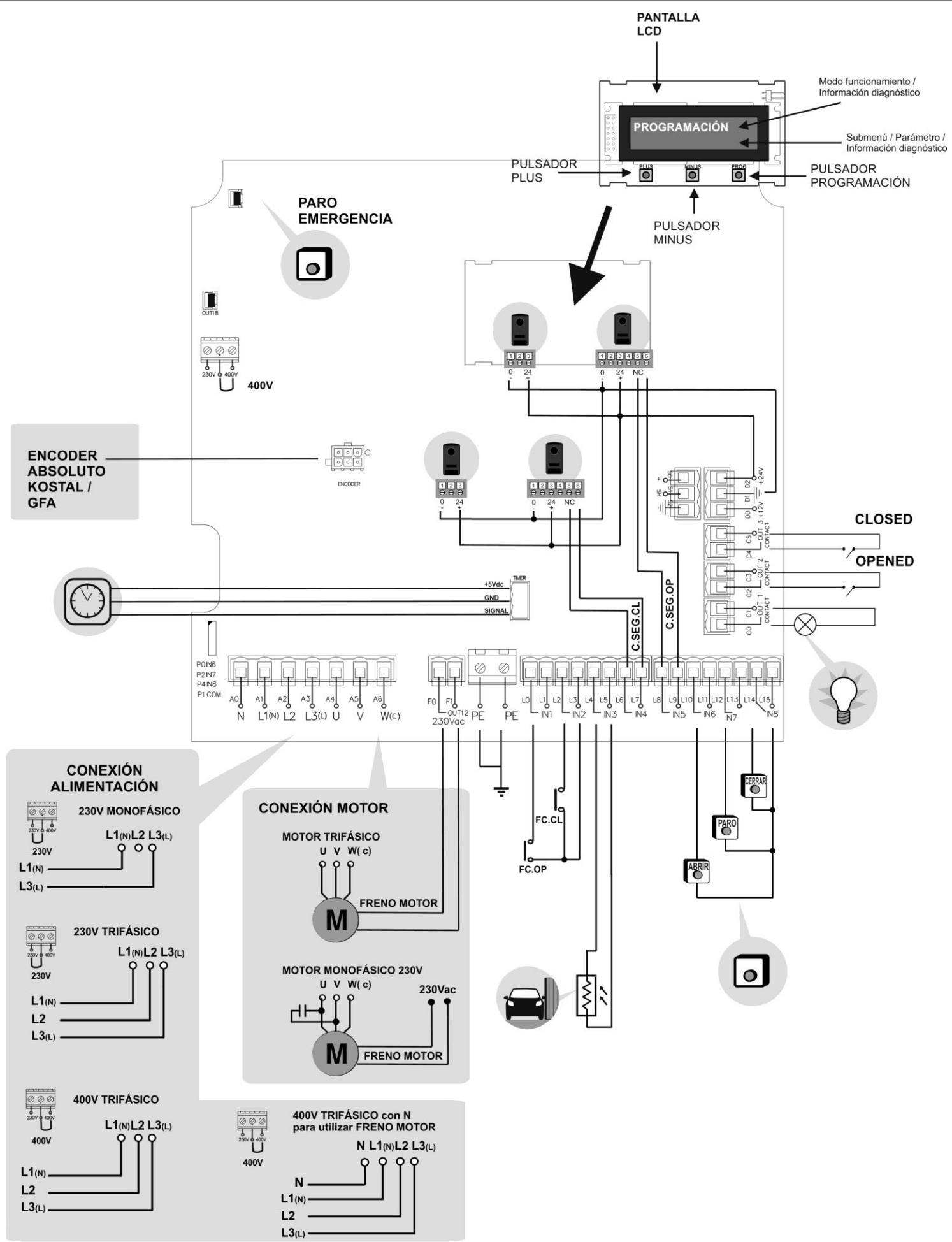

# Puesta en marcha

# Instalación con soporte

### DESATORNILLAR

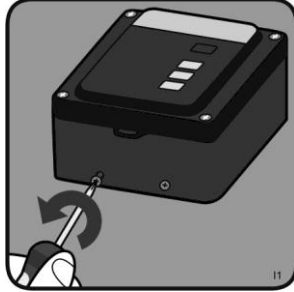

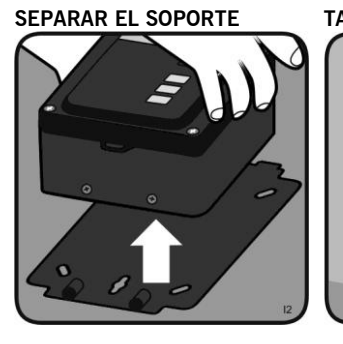

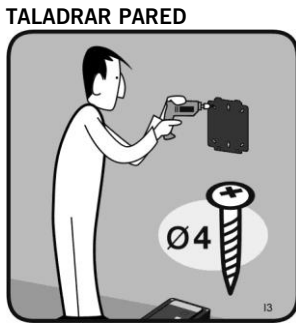

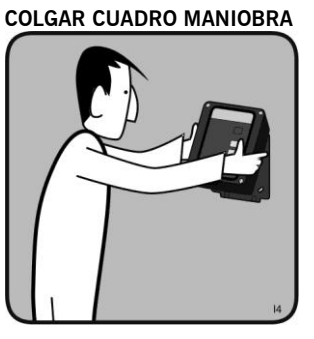

ATORNILLAR

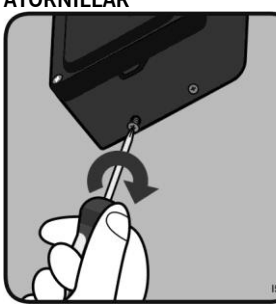

### Instalación sin soporte DESATORNILLAR ABRIR LA TAPA

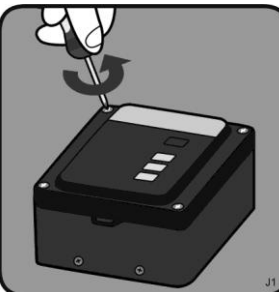

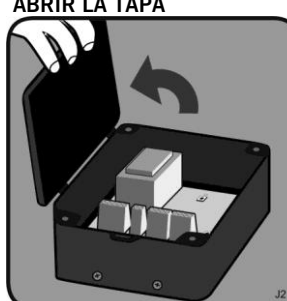

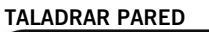

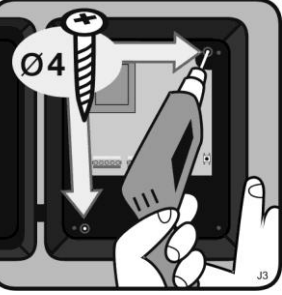

# POSICIONAMIENTO DE LA PUERTA ABIERTA ESTANDO EN MODO REPOSO PULSAR BOTÓN PROG

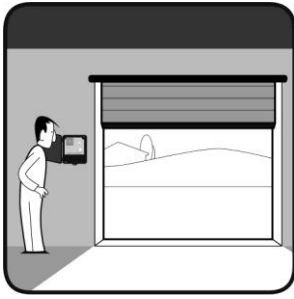

PULSAR PLUS + MINUS 2s

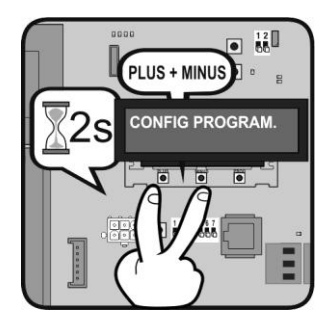

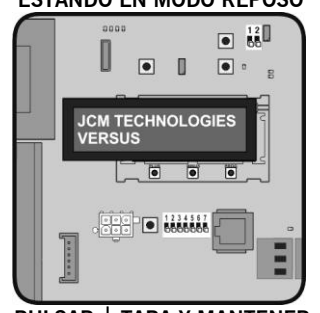

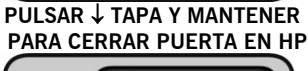

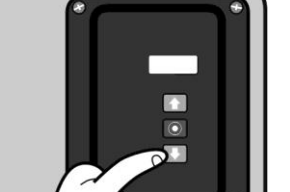

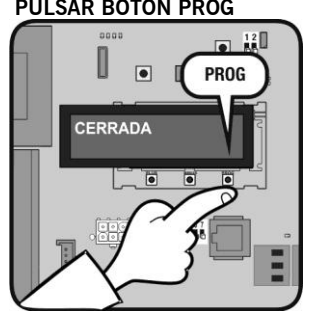

PUERTA CIERRA

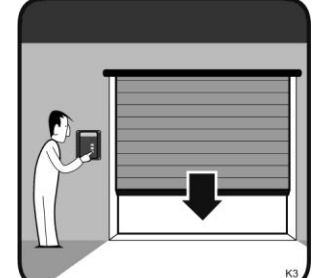

PULSAR BOTÓN START

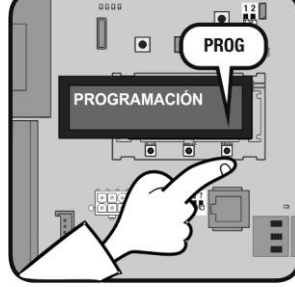

PUERTA CERRADA

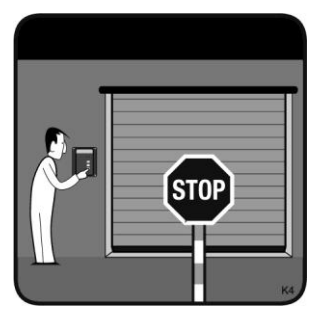

# Puesta en marcha

# Programación del transmisor de seguridad

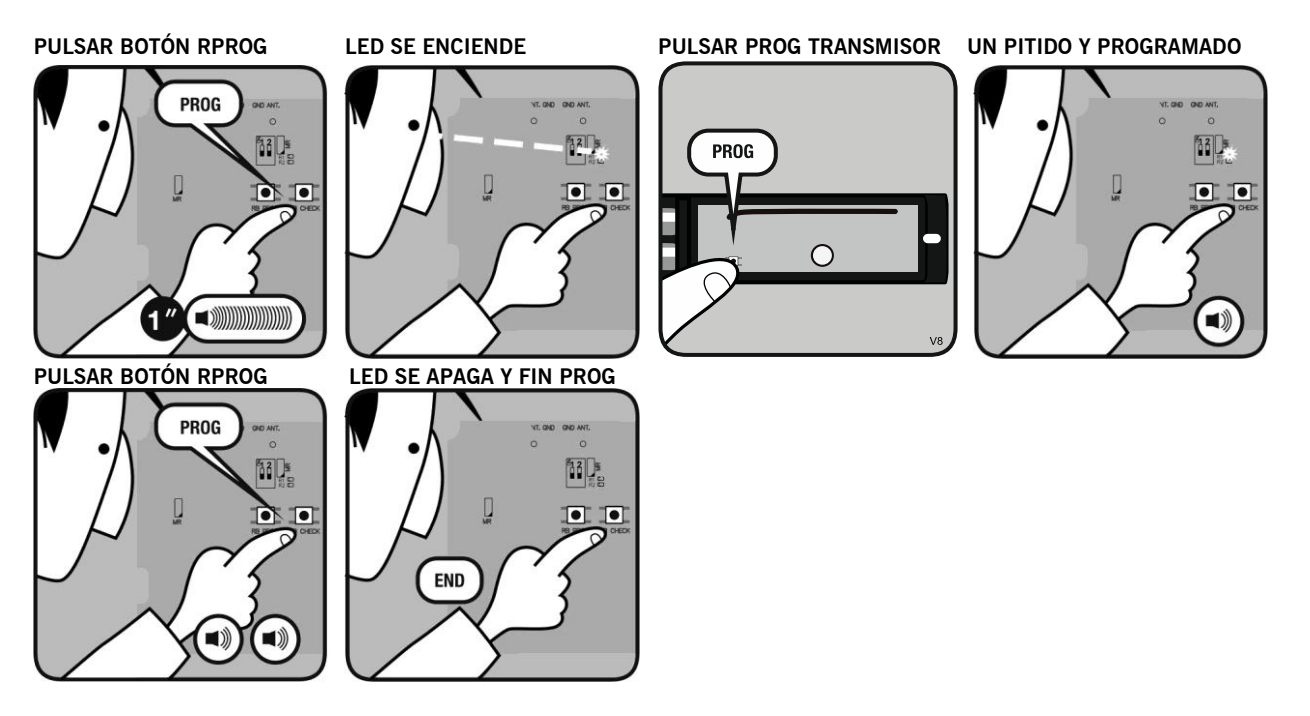

# Puesta en marcha

La programación se realiza a través de los pulsadores PROG y START en placa o a través del V-LCD.

Programación con pulsador PROG y START en placa sin encoder absoluto

PUERTA CERRADA / ABIERTA

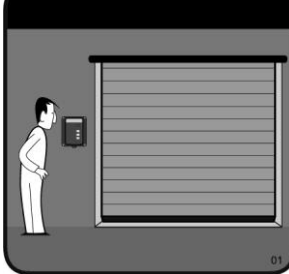

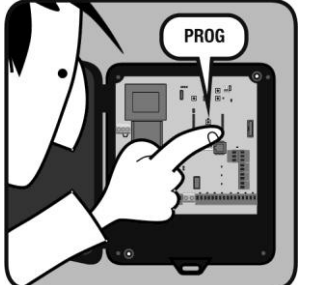

PULSAR BOTÓN PROG

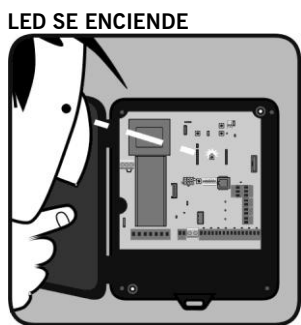

PUERTA PARA

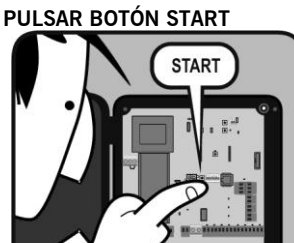

**TIEM PO AUTOCIERRE** 

PUERTA ABRE

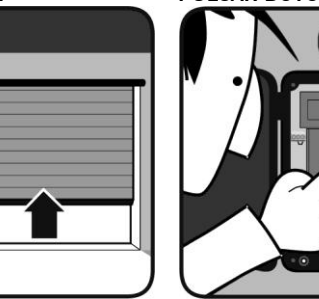

**PULSAR BOTÓN START** 

START

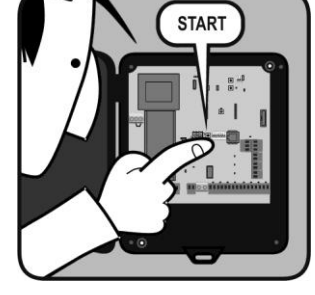

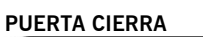

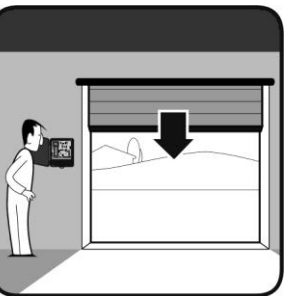

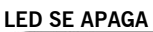

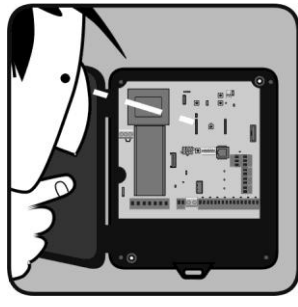

FIN PROGRAMMACIÓN

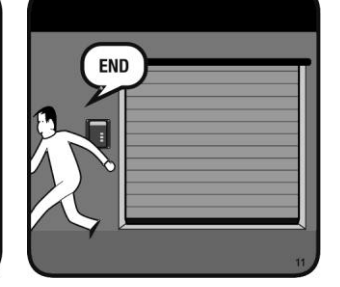

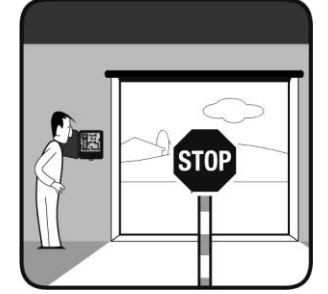

PULSAR BOTÓN START

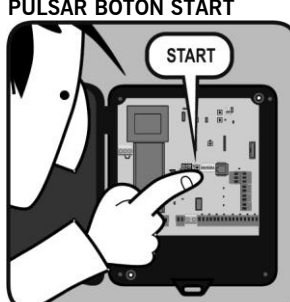

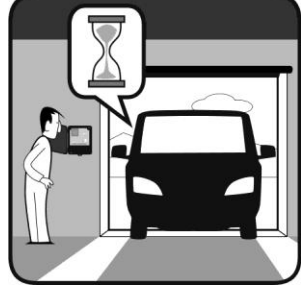

PUERTA PARA

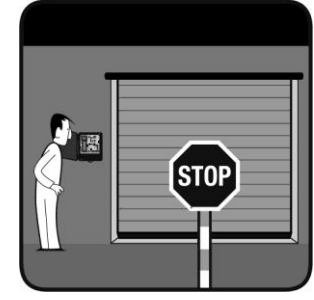

**PULSAR BOTÓN START** 

### Programación con pulsador PROG y START en placa sin encoder absoluto y con RSENS

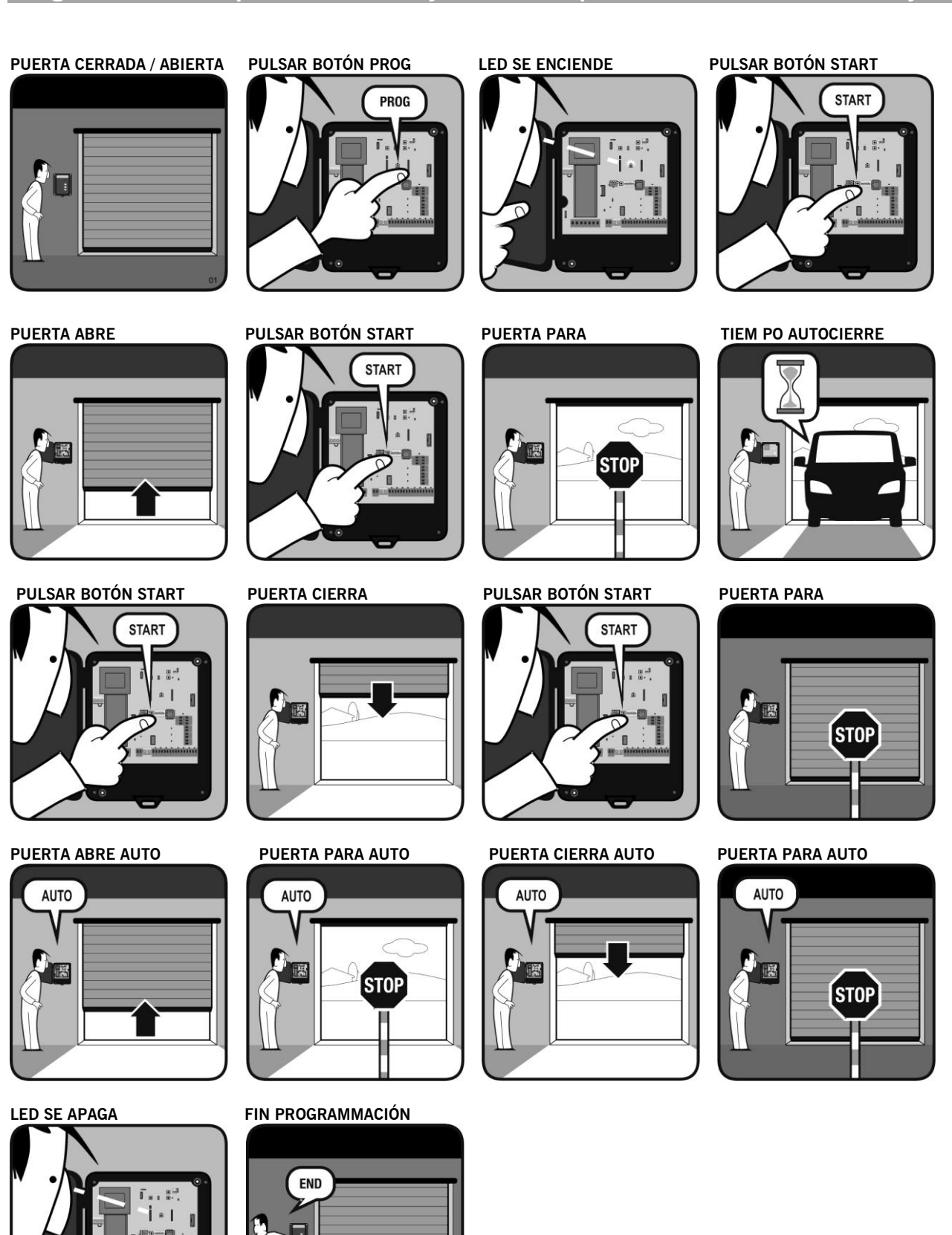

### Programación con pulsador PROG y START en placa con encoder absoluto

#### PUERTA CERRADA / ABIERTA

PULSAR BOTÓN PROG

PROG

#### LED SE ENCIENDE

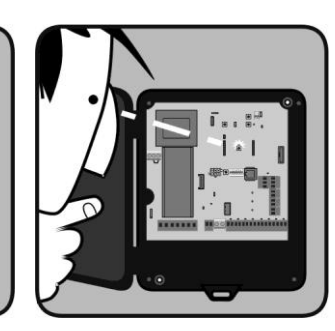

PULSAR START PARA FIJAR

PULSAR ABRIR TAPA PARA BUSCAR LIMITE SUPERIOR

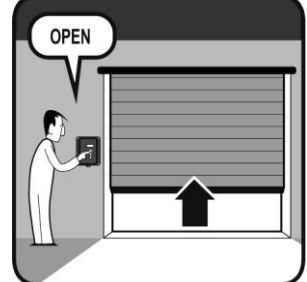

LED SE APAGA

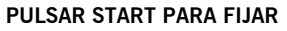

START

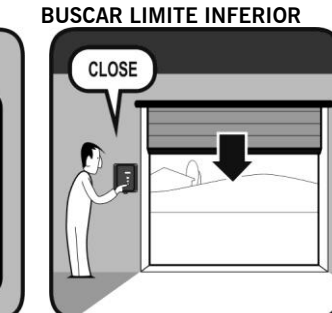

PULSAR CERRAR TAPA PARA

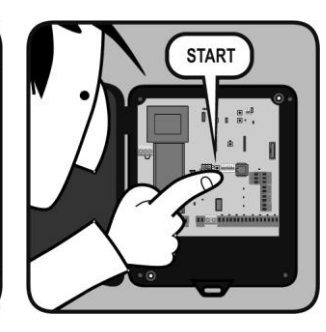

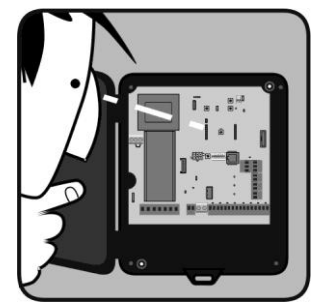

#### **FIN PROGRAMMACIÓN**

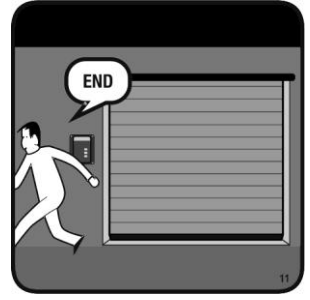

### Programación con pulsador PROG y START en placa con encoder absoluto y RSENS

#### PUERTA CERRADA / ABIERTA PULSAR BOTÓN PROG

PULSAR START PARA FIJAR

START

LED SE ENCIENDE

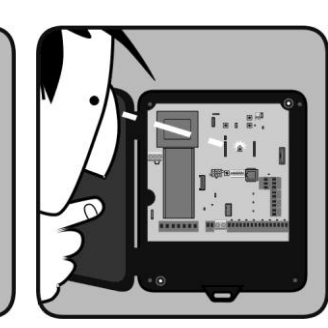

PULSAR START PARA FIJAR

START

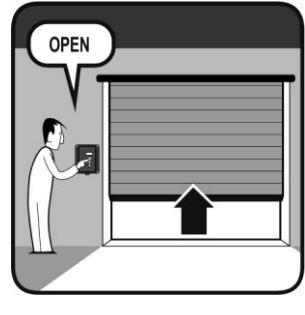

PULSAR ABRIR TAPA PARA **BUSCAR LIMITE SUPERIOR** 

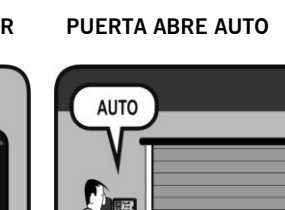

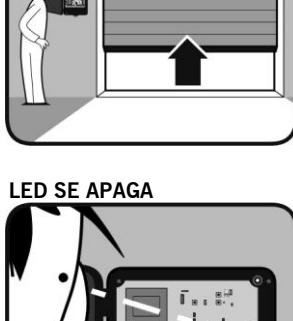

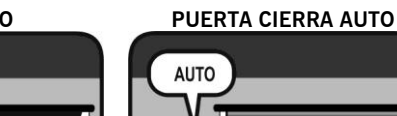

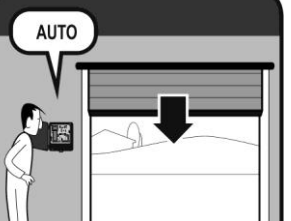

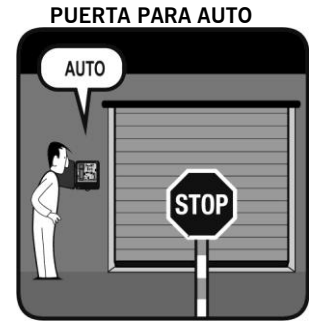

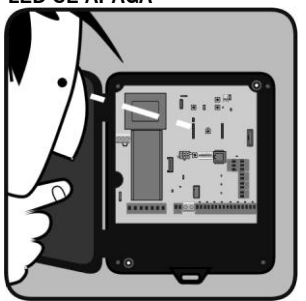

PUERTA PARA AUTO

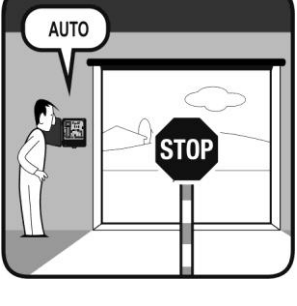

FIN PROGRAMMACIÓN

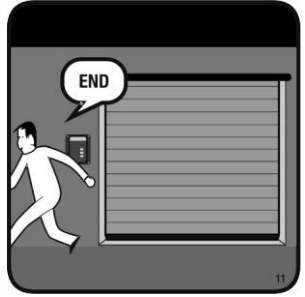

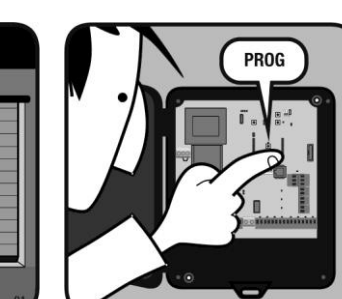

PULSAR CERRAR TAPA PARA **BUSCAR LIMITE INFERIOR** 

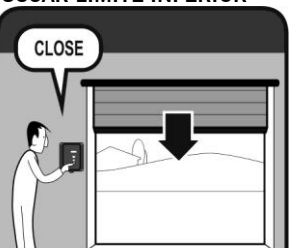

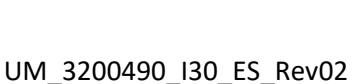

## Programación con V-LCD

# Menú V-LCD

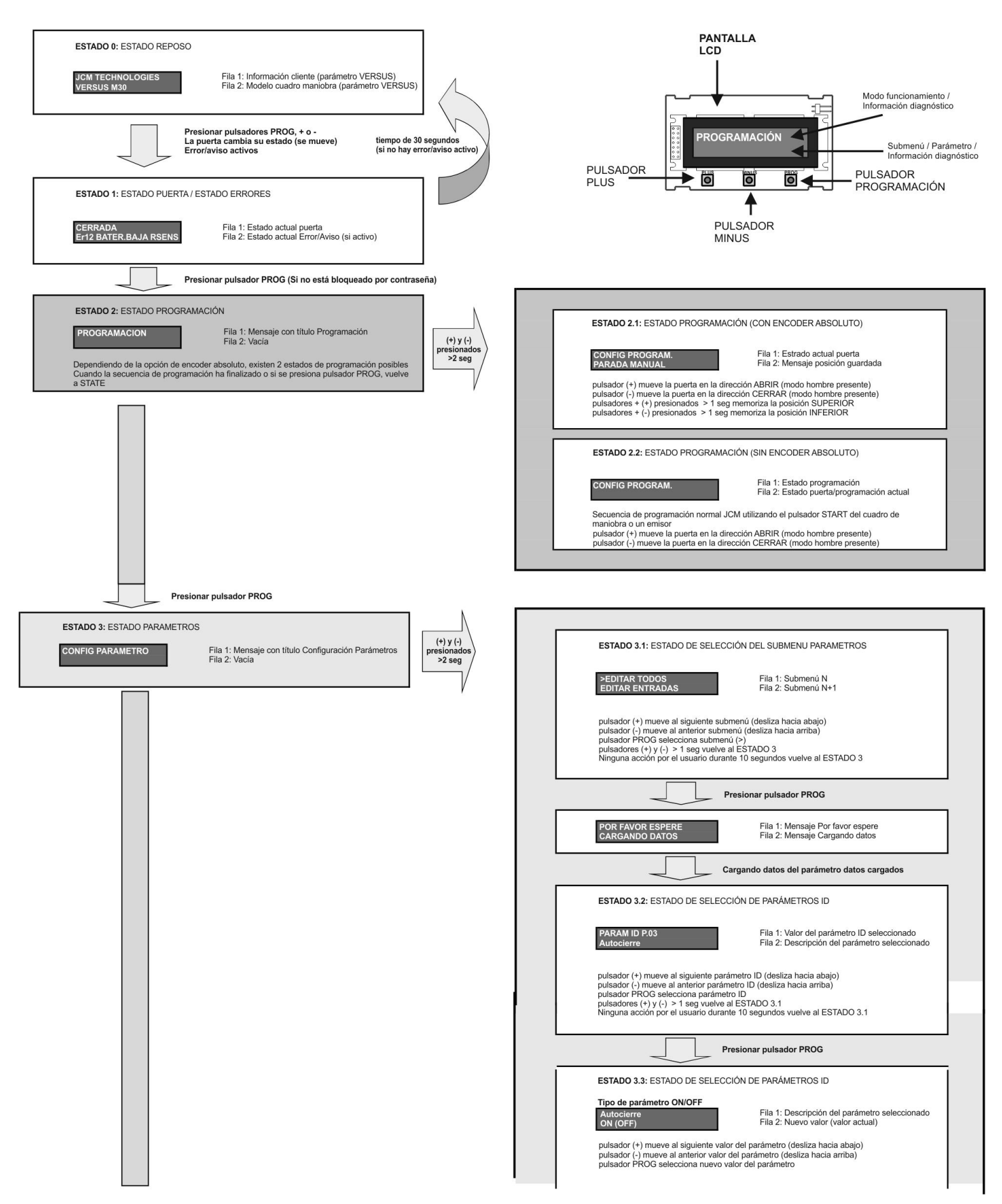

## Programación con V-LCD

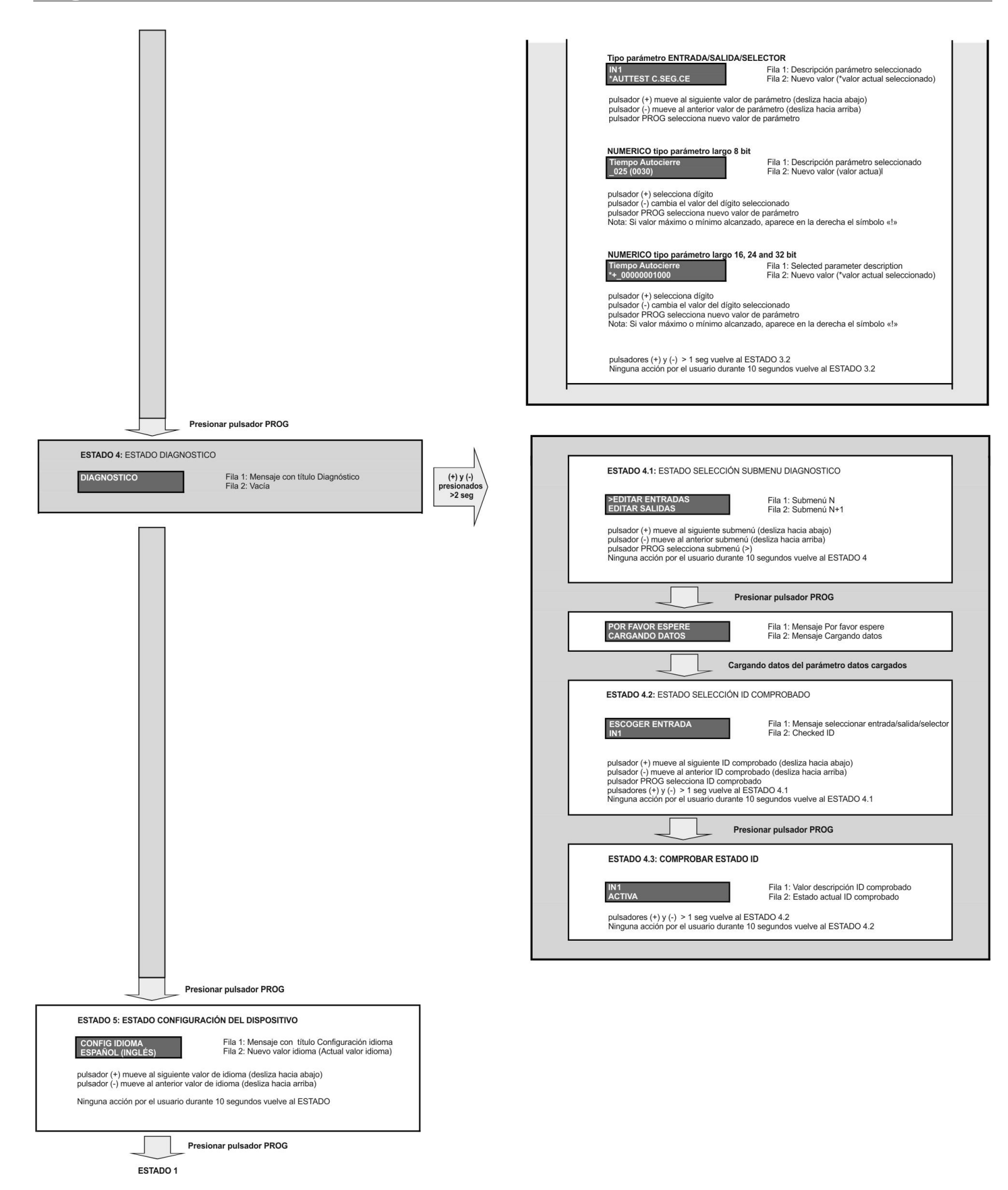

Estando en modo reposo, presionar el pulsador PROG para seleccionar el modo de funcionamiento. Cada vez que se presione el pulsador PROG, se pasará de un modo de funcionamiento al siguiente. Los modos de funcionamiento están detallados a continuación.

## Modo estado puerta

La primera línea indica el estado de la puerta (CERRADA, ABRIENDO, ABIERTA, CERRANDO) La segunda línea indica el número de error, en el caso que exista un error.

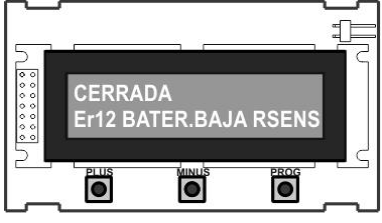

## Modo Programación

Permite programar la maniobra de la puerta.

Existen dos posibles maneras de programación (con encoder absoluto, si se dispone de éste, o sin encoder).

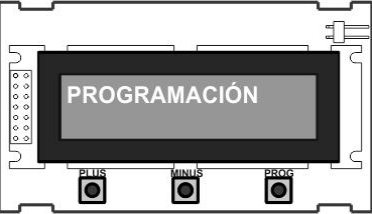

Ejemplo 1: Secuencia de programación con encoder absoluto

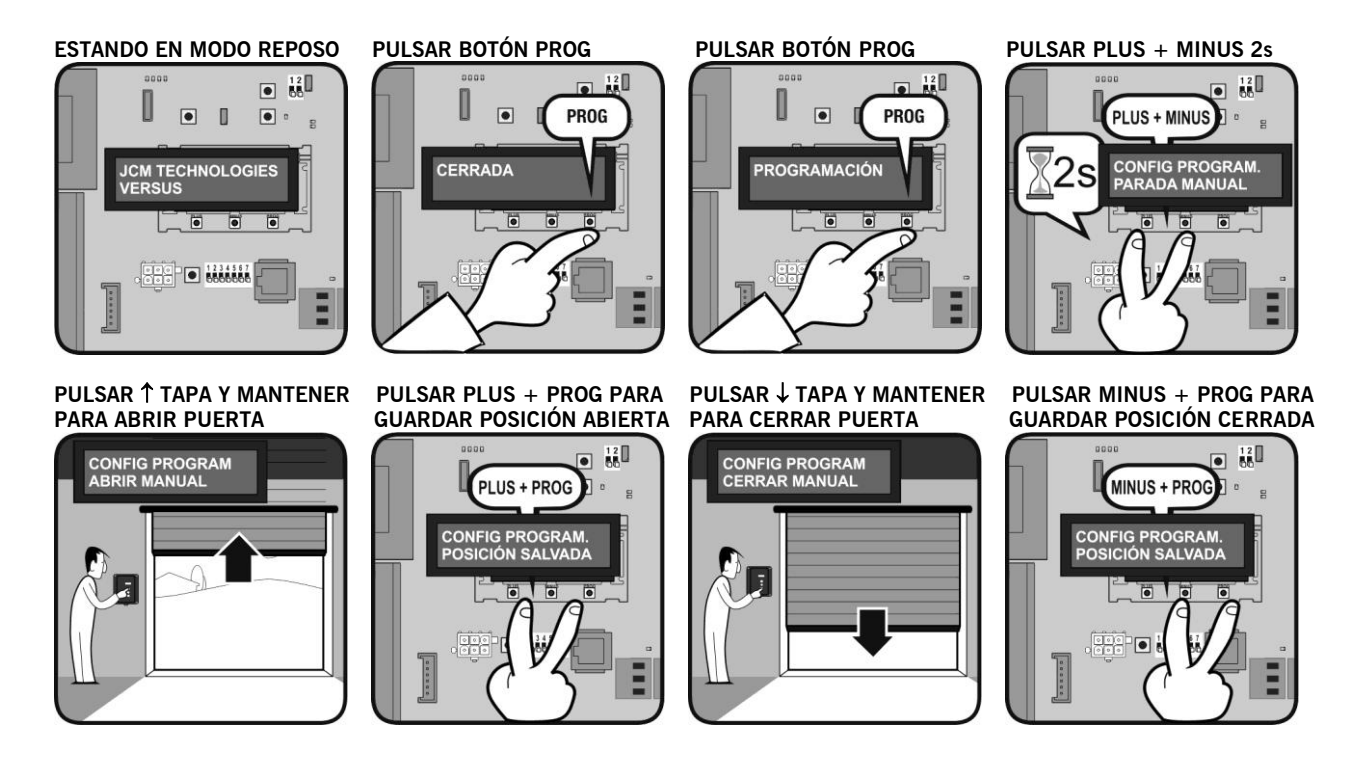

Ejemplo 2: Secuencia de programación con encoder absoluto y RSENS

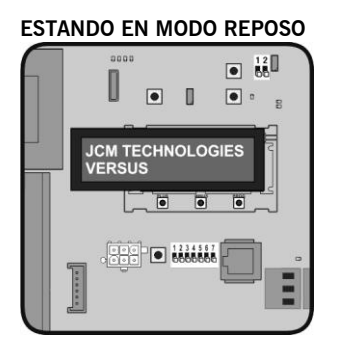

PULSAR ↑ TAPA Y MANTENER PARA ABRIR PUERTA

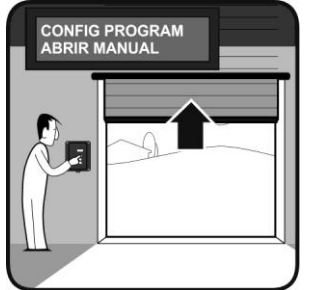

**PUERTA ABRE AUTO** 

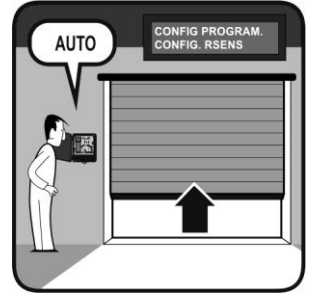

PULSAR BOTÓN PROG

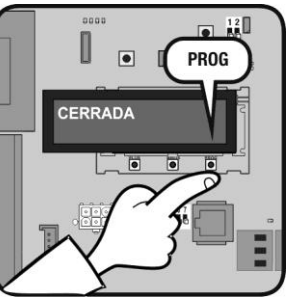

PULSAR PLUS + PROG PARA GUARDAR POSICIÓN ABIERTA PARA CERRAR PUERTA

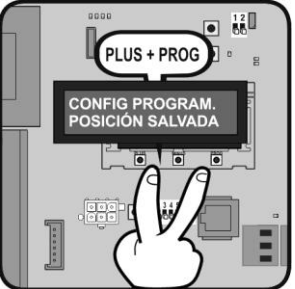

PUERTA PARA AUTO

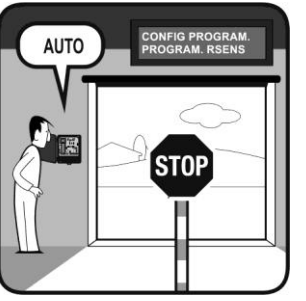

CONFIG PROGRAM CERRAR MANUAL

PULSAR BOTÓN PROG

۲

PROGRAMACIÓN

PULSAR↓TAPA Y MANTENER

PROG

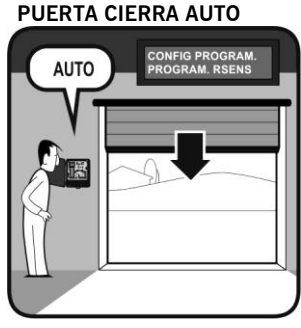

#### PULSAR PLUS + MINUS 2s

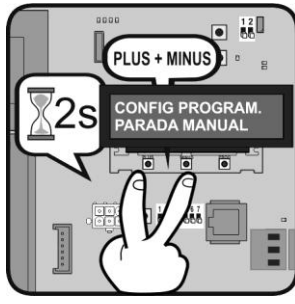

PULSAR MINUS + PROG PARA **GUARDAR POSICIÓN CERRADA** 

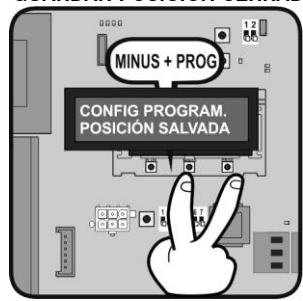

PUERTA PARA AUTO

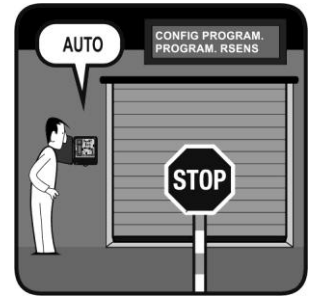

Ejemplo 3: Secuencia de programación sin encoder absoluto

0

CERRADA

**PULSAR BOTÓN START** 

۵

0000

PUERTA ABIERTA

START

ESTANDO EN MODO REPOSO

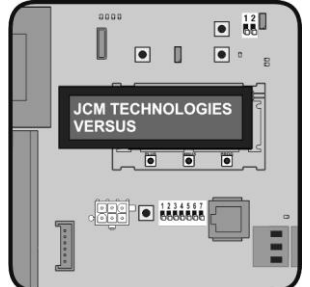

PULSAR BOTÓN START **PUERTA ABRIENDO** 

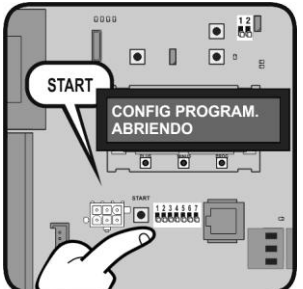

PULSAR BOTÓN PROG

۲

PROG

•

CONFIG PROGRAM. ABIERTA

•

· 1234567

PULSAR BOTÓN PROG

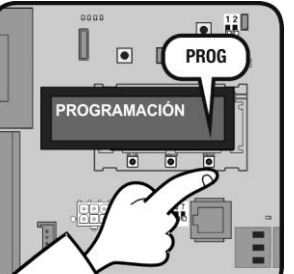

PULSAR BOTÓN START **PUERTA CERRANDO** 

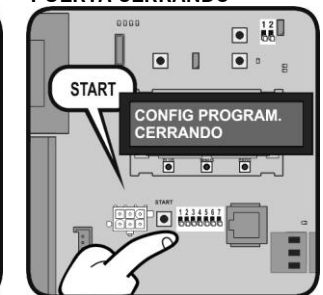

12 66 PLUS + MINUS 2s CONFIG PROGRAM.

PULSAR PLUS + MINUS 2s

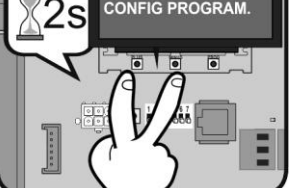

PULSAR BOTÓN START PUERTA CERRADA

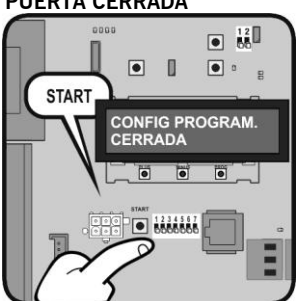

Ejemplo 4: Secuencia de programación sin encoder absoluto y RSENS

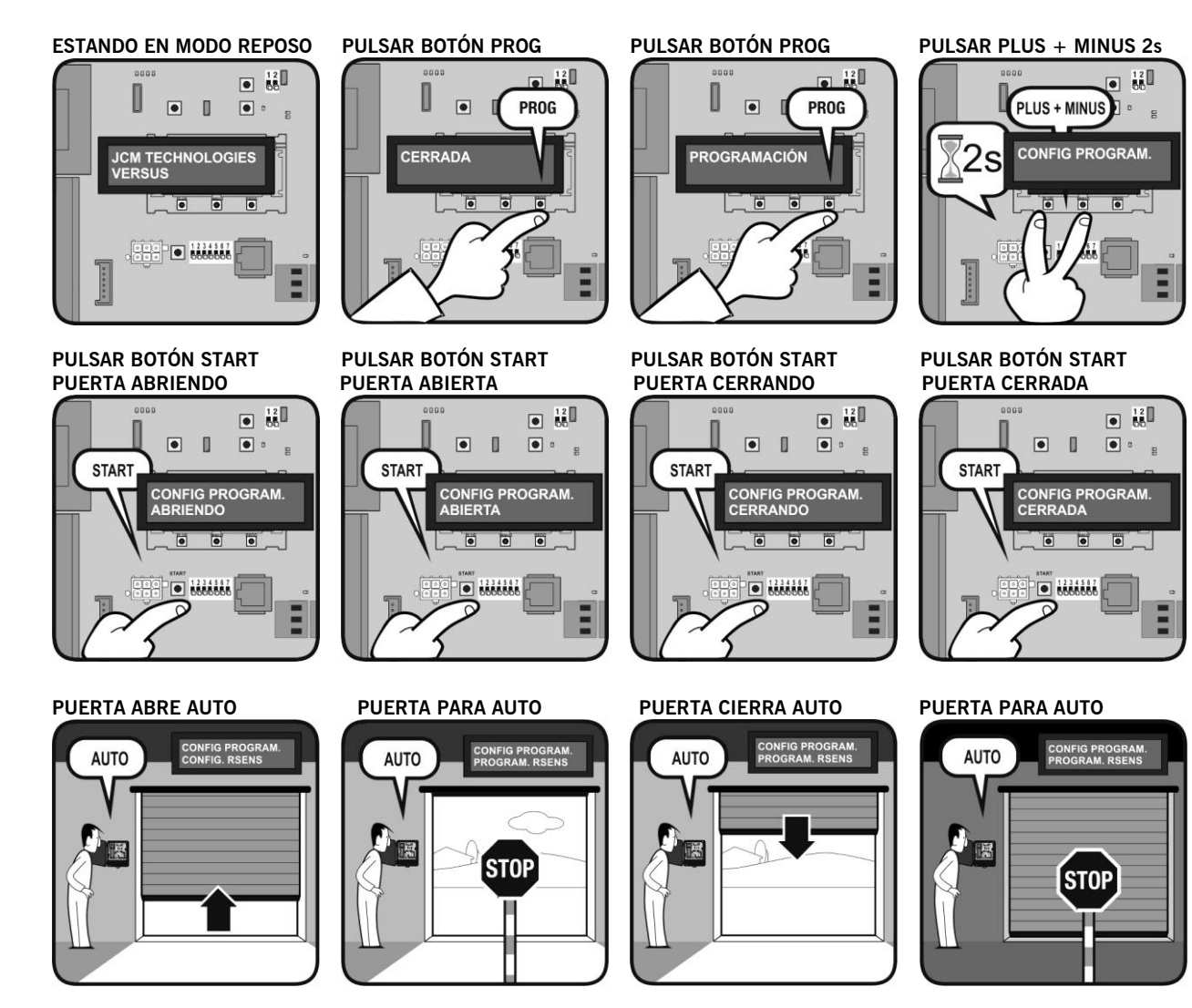

## Modo Configuración Parámetros

Permite editar y modificar todos los parámetros del cuadro de maniobra.

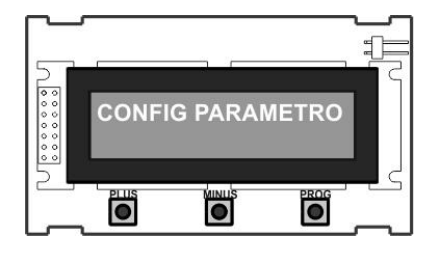

## Ejemplo 1: EDITAR ENTRADAS

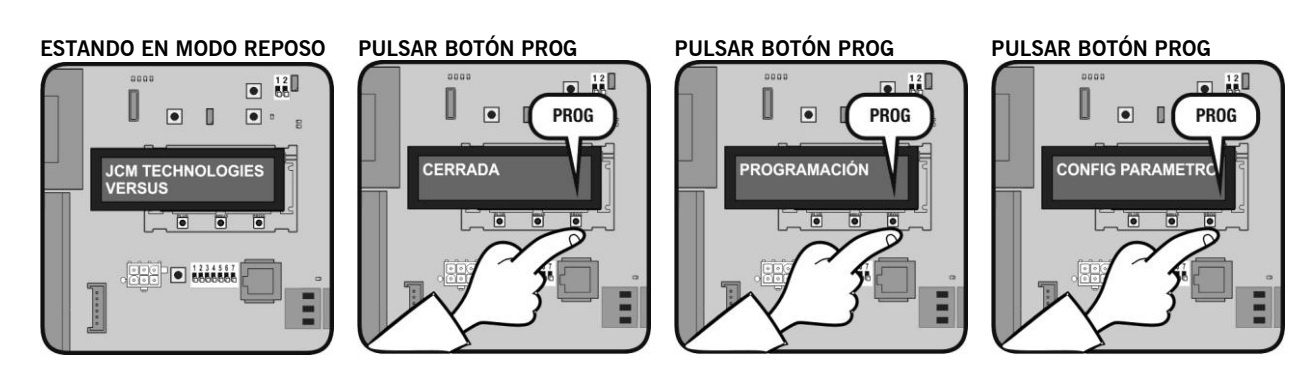

PULSAR PLUS + MINUS 2s PARA ENTRAR MENÚ

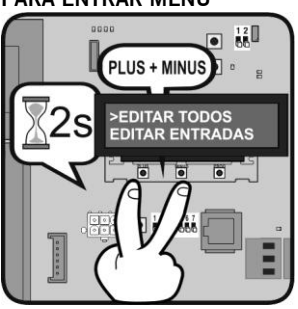

PULSAR BOTÓN PROG

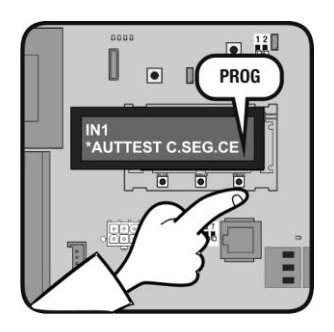

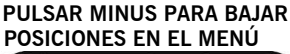

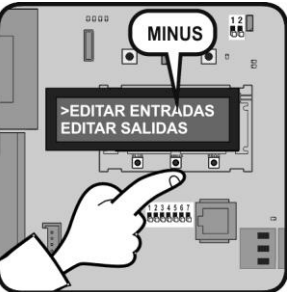

PULSAR MINUS PARA BAJAR POSICIONES POR EL MENÚ

IN1 AUTTEST C.SEG.AB

MINUS

12

PULSAR PROG PARA SELECCIONAR OPCIÓN ">"

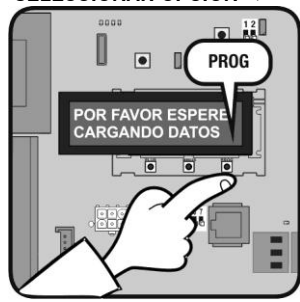

PULSAR PROG PARA SELECCIONAR OPCIÓN ">"

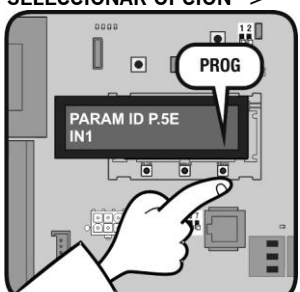

## **Ejemplo 2: EDITAR NUMÉRICOS**

#### ESTANDO EN MODO REPOSO

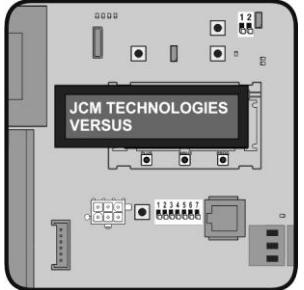

PULSAR PLUS + MINUS 2s ENTER MENÚ

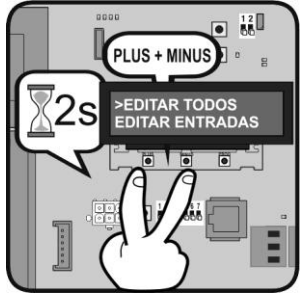

PULSAR BOTÓN PROG

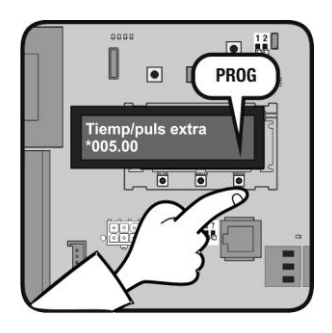

I ۲ PROG CERRADA 

PULSAR BOTÓN PROG

PULSAR MINUS PARA BAJAR **POSICIONES POR EL MENÚ** 

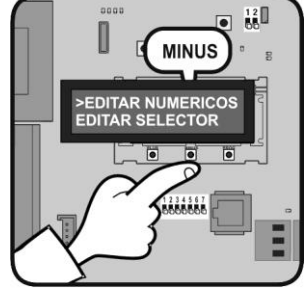

PULSAR PLUS PARA **SELECCIONAR DÍGITO** 

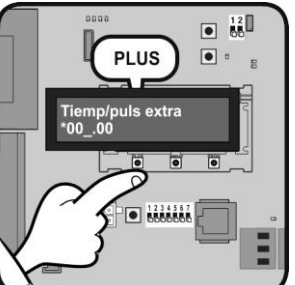

PULSAR BOTÓN PROG

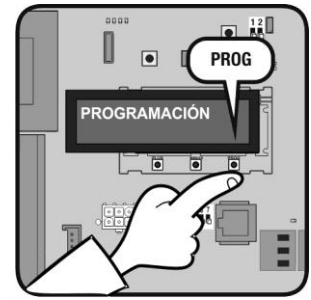

PULSAR PROG PARA SELECCIONAR OPCIÓN ">"

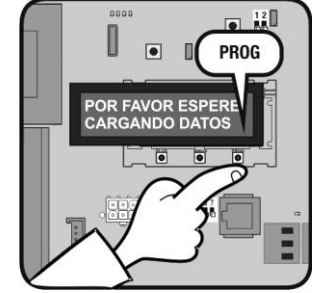

PULSAR MINUS PARA **CAMBIAR NÚMERO** 

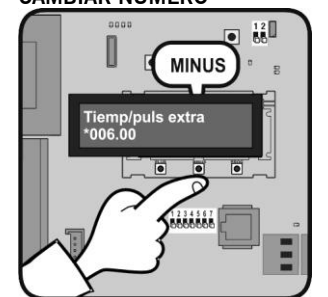

#### **ESPERE**

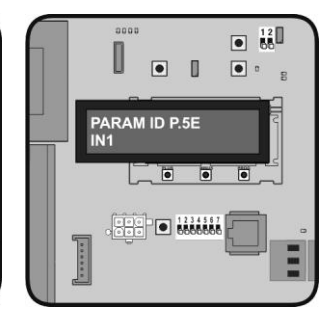

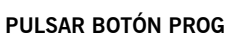

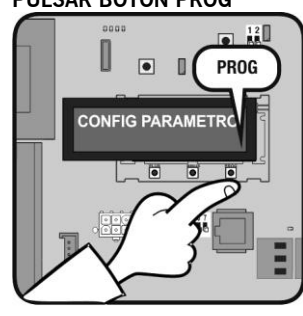

**ESPERE** 

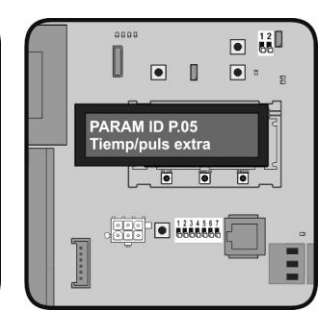

#### PULSAR BOTÓN PROG PARA VALIDAR

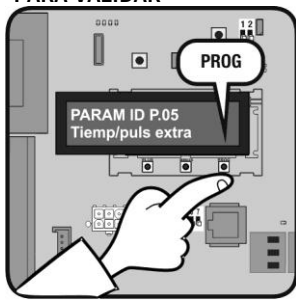

### **Modo Diagnóstico** Permite comprobar todos los parámetros del cuadro de maniobra.

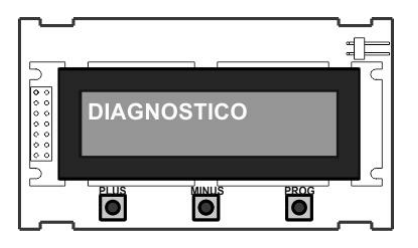

## Ejemplo

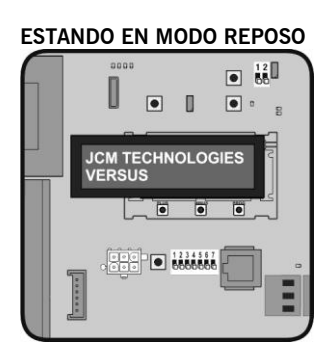

#### PULSAR BOTÓN PROG

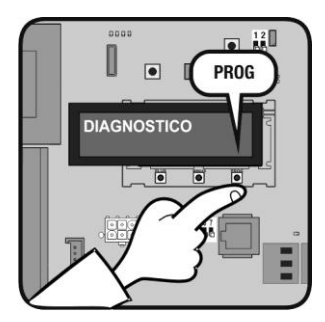

ESPERE

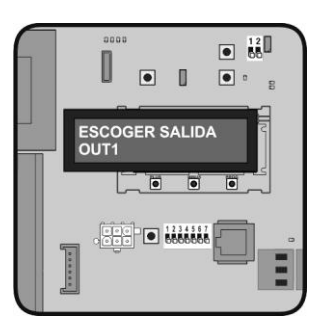

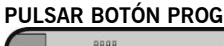

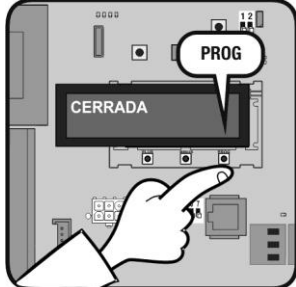

PULSAR PLUS + MINUS 2s PARA ENTRAR MENÚ

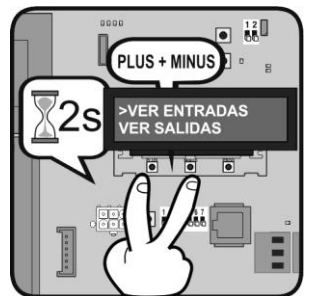

PULSAR BOTÓN PROG

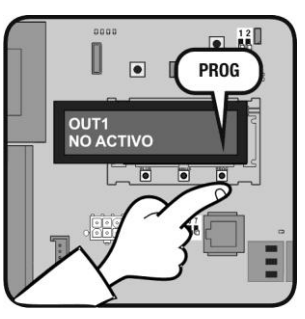

ESPERE PARA VER FUNCIÓN ASIGNADA A ESTA SALIDA

PULSAR BOTÓN PROG

۲

ROGRAMACIÓN

PULSAR MINUS PARA BAJAR

MINUS

POSICIONES EN EL MENÚ

VER SALIDAS

SELECTORES

PROG

12

PULSAR BOTÓN PROG

۲

CONFIG PARAMETRO

PULSAR BOTÓN PROG PARA

SELECCIONAR OPCIÓN ">'

۲

OR FAVOR ESPE

0

12

12

PROG

PROG

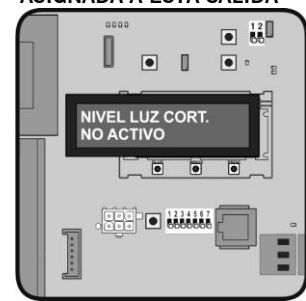

## Modo Configuración Idiomas

Permite cambiar el idioma del V-LCD. Existen tres idiomas disponibles en cada V-LCD, que pueden ser diferentes dependiendo de la personalización de la tarjeta y el cuadro de maniobra.

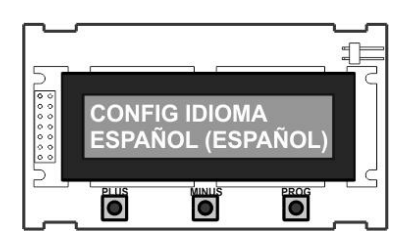

### Ejemplo

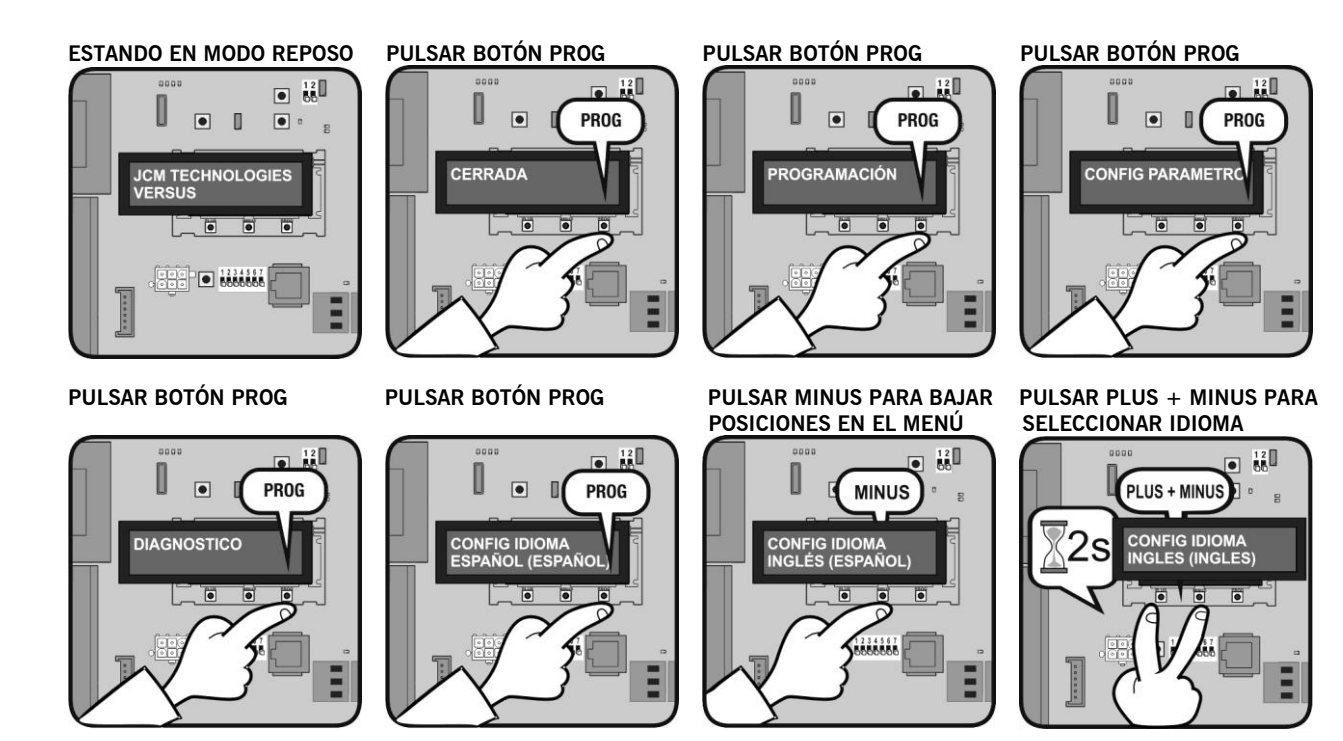

## Modo Cambio Mensaje

Permite cambiar el mensaje inicial de la pantalla de reposo del V-LCD.

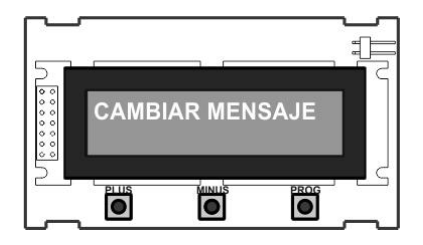

### Ejemplo

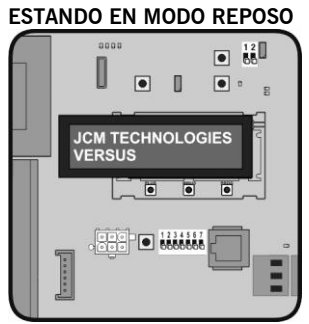

#### PULSAR BOTÓN PROG

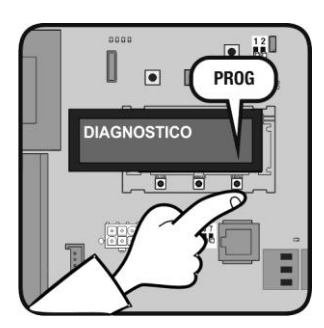

PULSAR BOTÓN PROG

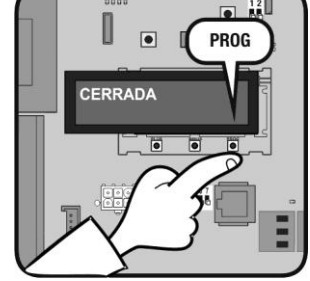

#### PULSAR BOTÓN PROG

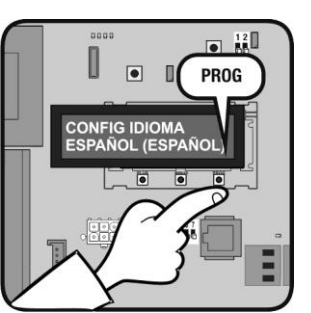

PULSAR BOTÓN PROG

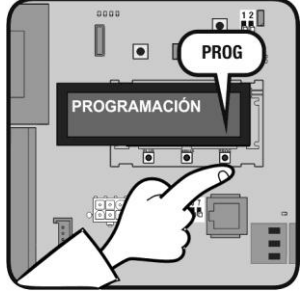

#### PULSAR BOTÓN PROG

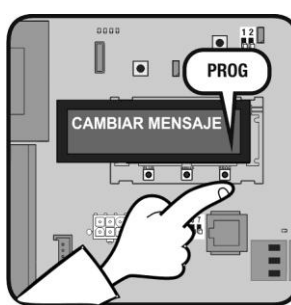

PULSAR BOTÓN PROG

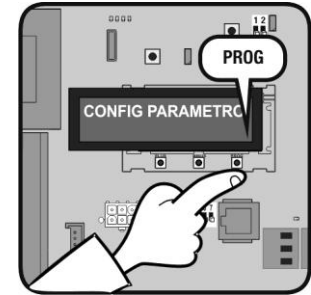

#### PULSAR PLUS + MINUS 2s PARA ENTRAR MENÚ

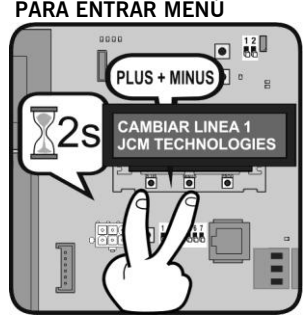

PULSAR BOTÓN PLUS PARA **CAMBIAR LÍNEA 2** 

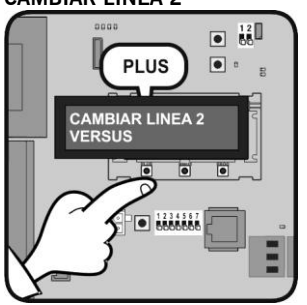

PULSAR BOTÓN PROG PARA VALIDAR

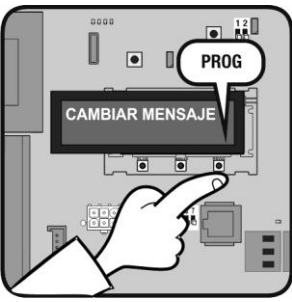

#### PULSAR BOTÓN PROG PARA SELECCIONAR LETRA

PULSAR BOTÓN MINUS PARA PULSAR BOTÓN PLUS PARA **CAMBIAR LETRA** 120 MINUS

**CAMBIAR POSICIÓN**  12
60 PLUS • 5 CAMBIAR LINEA 2 Z\_RSUS 0000000 

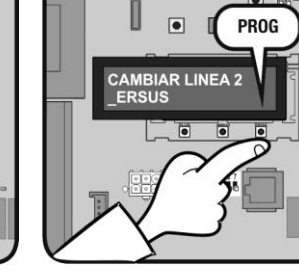

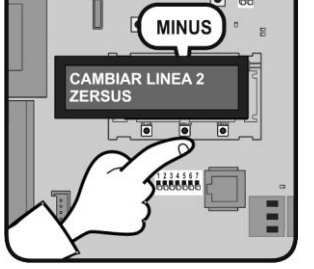

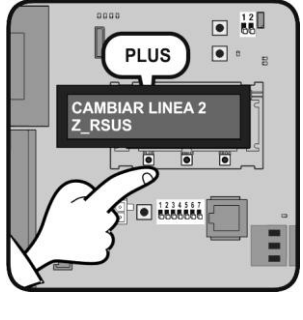

# Programación radio

Programación Radio (C1-Alt)

C2 0 C3 0

5

ABRIR LA TAPA

PULSAR BOTÓN RPROG

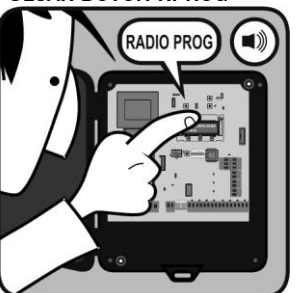

PULSAR BOTÓN RPROG

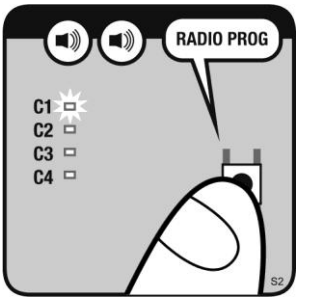

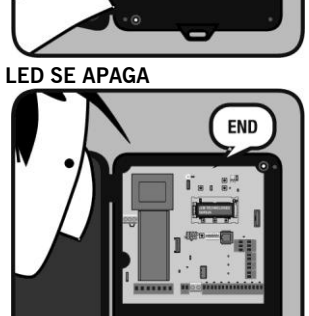

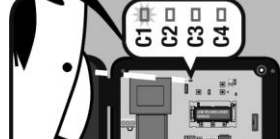

LED C1 SE ENCIENDE

PULSAR EMISOR

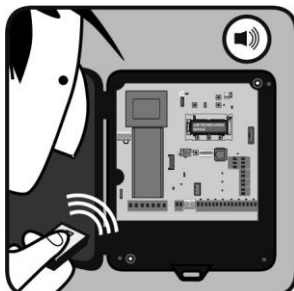

# Mantenimiento

# Reset de códigos de emisores

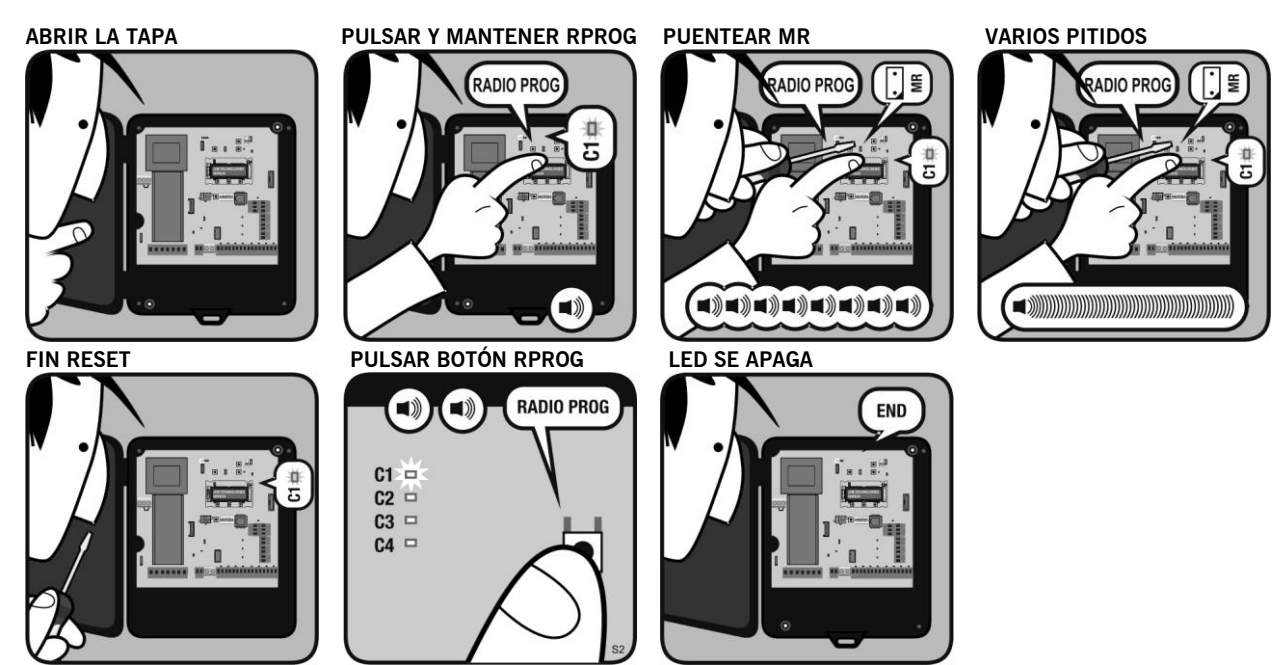

## Reset de emisores de seguridad RSEC3

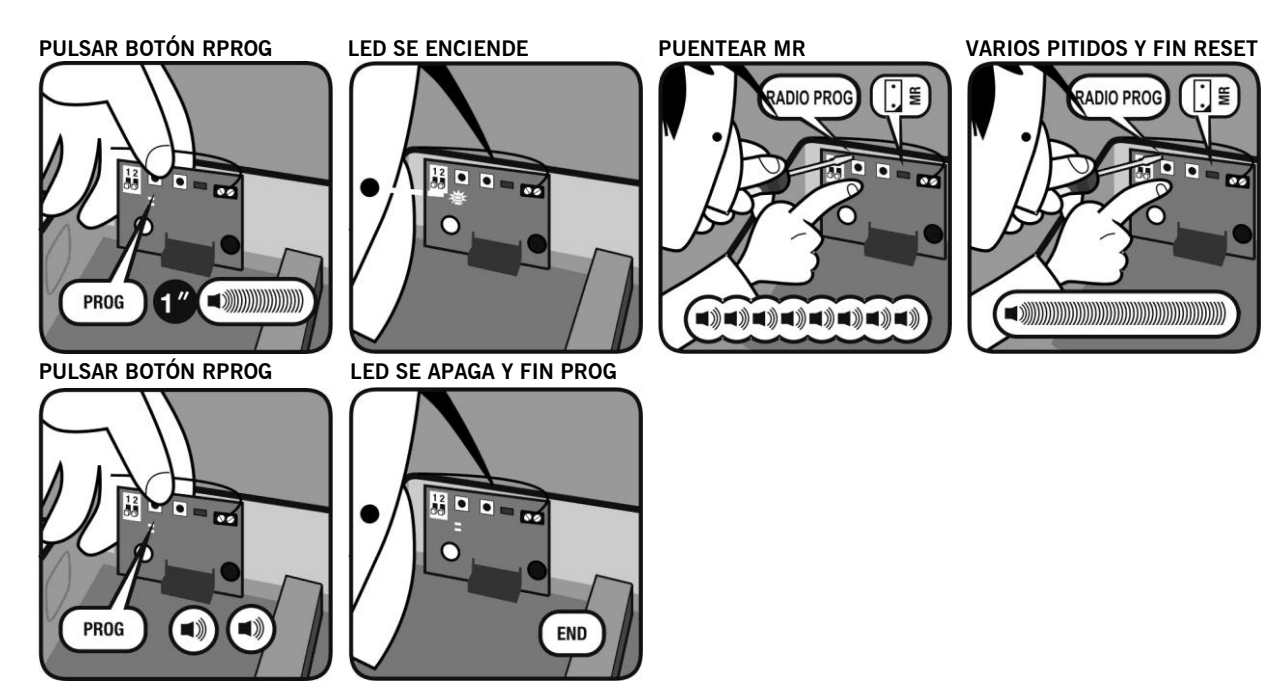

# Mantenimiento

## Tabla de pitidos y leds indicadores de errores

| R1/R2<br>Leds | Check<br>Led | Pitidos                          | Equipo            | Mensaje / error                                 | Solución                                                                                                    |
|---------------|--------------|----------------------------------|-------------------|-------------------------------------------------|----------------------------------------------------------------------------------------------------|
| ON            | OFF          | No pitidos                       | Transmisor<br>RB3 | Detección de banda de seguridad                 | Verificar que los leds IN1/IN2 del transmisor<br>Rband3 están en ON para comprobar el<br>funcionamiento correcto. |
|               |              |                                  | Receptor<br>RB3   | Fallo de comunicación entre RB3 R y RB3 T       | Verificar la señal de radio con la función Check.                                                                 |
| OFF           | OFF          | 4 pitidos<br>cada 20<br>segundos | Receptor<br>RB3   | Batería baja transmisor RB3                     | Verificar las baterías del transmisor.                                                                            |
| OFF           | ON           | No pitidos                       | Receptor<br>RB3   | Función check. Ver tabla de cobertura de señal. |                                                                                                    |

### Reemplazo del transmisor

En caso de reemplazo del transmisor, es necesario resetear el sistema y volver a programar el nuevo transmisor.

## Verificación del sistema RSEC3 (Función Check)

Presionar el pulsador CHECK del receptor durante al menos 1 segundo para entrar en modo de verificación. El indicador luminoso se encenderá y se escucharan cuatro pitidos.

Realizar una maniobra completa de apertura y cierre de la puerta (opcional). Durante la verificación del sistema se escuchará un pitido cada 1,5s.

Para salir del modo Check, presionar el pulsador CHECK o esperar 5 minutos. Al salir del modo check se escucharan siete pitidos consecutivos y el indicador luminoso realiza destellos continuos.

En caso de fallo:

- Si se trabaja con RB3, detenga la maniobra de la puerta y presione las bandas de seguridad instaladas para detector cuál de ellas está fallando.
- Si se trabaja con RS3, detenga la maniobra de la puerta y en modo funcionamiento (fuera de la función Check) compruebe si el led D2 verde le indica también fallo de cobertura.

Realice otra verificación del sistema hasta que el resultado sea correcto.

| Presionar la banda de seguridad       | N° Destellos<br>led check | Cobertura señal | Resultado verificación | Solución                                                                                                    |
|---------------------------------------|---------------------------|-----------------|------------------------|----------------------------------------------------------------------------------------------------|
| Se escuchan 3 pitidos<br>consecutivos | 1                         | Muy débil       | Fallo del emisor       | Cambiar la orientación de las antenas emisor-<br>receptor o instalar una antena exterior AED-868 o<br>FLAT-868 |
| Se escucha un pitido                  | 2                         | Débil           | OK                     | El consumo de baterías será más alto                                                                           |
| Se escucha un pitido                  | 3                         | Normal          | OK                     |                                                                                                    |
| Se escucha un pitido                  | 4                         | Buena           | OK                     |                                                                                                    |
| Se escucha un pitido                  | 5                         | Muy buena       | OK                     |                                                                                                    |

# Parámetros

Los parámetros configurables de los cuadros de maniobra están agrupados por tipos de parámetros según sigue. Todos estos parámetros dependen del tipo de instalación, motor utilizado y dispositivos de seguridad utilizados. Además dependen de las necesidades de cada instalación en cuanto a tiempos de maniobra, velocidades que se requieran de la puerta, etc...

## Parámetros opciones ON/OFF

Los parámetros ON/OFF permiten activar o desactivar funciones de los cuadros de maniobra en función de las necesidades de la instalación

Los parámetros marcados con toda la fila en gris son parámetros sólo de lectura y no pueden ser modificados.

| Num. | On/Off                   | Valores           | Descripción                                                                                                    |
|------|--------------------------|-------------------|----------------------------------------------------------------------------------------------------|
| 02   | Auto cierre              | 0 – OFF<br>1 – ON | Activa la función de autocierre                                                                                                    |
| 03   | No inversión al abrir    | 0 – OFF<br>1 – ON | Activa la función de no permitir la inversión en la apertura.                                                                                                    |
| 06   | Inhib.4cm B.SEG.CERR     | 0 – OFF<br>1 – ON | Activa la función de inhibición de la banda de seguridad en los últimos 4cm del cierre                                                                                                    |
| 07   | Hombre Presente          | 0 – OFF<br>1 – ON | Activa la función hombre presente                                                                                                    |
| 08   | Inhibición SEC.CL        | 0 – OFF<br>1 – ON | Activa la función de inhibición del contacto de seguridad de cierre.                                                                                                    |
| 09   | FC.OP instalado          | 0 – OFF<br>1 – ON | Indica si el cuadro ha encontrado y memorizado durante la programación un Final de Carrera al cerrar y por tanto actuará en consecuencia. En la mayoría de casos cerrará hasta encontrarlo, añadiendo pulsos o tiempo si hace falta.                                                                                    |
| 0A   | FC.CL instalado          | 0 – OFF<br>1 – ON | Indica si el cuadro ha encontrado y memorizado durante la programación algún tope mecánico al<br>abrir y que por tanto actuará en consecuencia. En la mayoría de casos abrirá hasta encontrar el tope<br>mecánico, añadiendo pulsos o tiempo si hace falta. (Sólo disponible en cuadros de maniobra para<br>motores DC) |
| 0E   | Modo Tiempo              | 0 – OFF<br>1 – ON | Activa el funcionamiento por Tiempo, es decir que el control de posición se realiza mediante el contaje de tiempo.                                                                                                    |
| 11   | ID particularización     | 0 – OFF<br>1 – ON | Muestra el ID de particularización del cuadro de maniobra.                                                                                                    |
| 18   | SEC.CL programado        | 0 – OFF<br>1 – ON | Indica si se ha memorizado el contacto de seguridad de cierre durante la programación. La inhibición del contacto de seguridad durante parte de la maniobra de cierre puede ser un incumplimiento de normativa.                                                                                                    |
| 1A   | Cerrar por CSEC.         | 0 – OFF<br>1 – ON | Activa el cierre por contacto de seguridad                                                                                                    |
| 22   | Lock mode                | 0 – OFF<br>1 – ON | Indica la configuración de lock del RSENS si se ha detectado durante la programación del cuadro                                                                                                    |
| 23   | RBAND detectada          | 0 – OFF<br>1 – ON | Indica la presencia de RBAND si se ha detectado durante la programación del cuadro                                                                                                    |
| 24   | Info error mostrada      | 0 – OFF<br>1 – ON | Activa el nivel avanzado de visualización de errores/avisos                                                                                                    |
| 26   | Salidas motor invertidas | 0 – OFF<br>1 – ON | Activa la inversión de sentido de las salidas de motor                                                                                                    |
| 28   | Modo RBAND               | 0 – OFF<br>1 – ON | Activa el modo RBAND                                                                                                    |
| 29   | Modo RSENS               | 0 – OFF<br>1 – ON | Activa el modo RSENS                                                                                                    |
| 2A   | RSENS detectada          | 0 – OFF<br>1 – ON | Indica la presencia de RSENS si se ha detectado durante la programación del cuadro                                                                                                    |
| 2E   | HPresente si RSEC virgen | 0 – OFF<br>1 – ON | Permite funcionamiento en hombre presente si una RSEC/R no programada es detectada. (es decir, no hay ninguna RSENS-T ni RBAND2 dada de alta).                                                                                                    |
| 2F   | Autodetec.BandaOptic.IN1 | 0 – OFF           | Indica que la entrada IN1 está configurada como entrada de banda óptica.                                                                                                    |
| 30   | Autodetec.BandaOptic.IN2 | 1 – ON<br>0 – OFF | Indica que la entrada IN2 está configurada como entrada de banda óptica.                                                                                                    |

|    |                          | 1 – ON  |                                                                                               |
|----|--------------------------|---------|-----------------------------------------------------------------------------------------------|
| 21 | Autodetec.BandaOptic.IN3 | 0 – 0FF | Indica que la entrada IN3 está configurada como entrada de banda óptica.                      |
| 51 |                          | 1 – ON  |                                                                                               |
| 01 | Pre-destello             | 0 – 0FF | Activa la función de pre-destello al inicio de la maniobra                                    |
| 91 |                          | 1 – ON  |                                                                                               |
|    | Radio dinámica RSENS     | 0 – 0FF | Activa el modo de ajuste dinámico de potencia de radio para el RSENS                          |
| 92 |                          | 1 – ON  |                                                                                               |
| B1 |                          | 0 – 0FF | Activa el bloqueo del cuadro de maniobra por contraseña (valor por defecto 0000).             |
|    | On/off bloq. contraseña  | 1 ON    |                                                                                               |
|    |                          | 1 - 01  |                                                                                               |
| B4 | Estado actual bloqueo    | 0 – 0FF | Indica si el cuadro de maniobra está bloqueado actualmente.                                   |
|    |                          |         |                                                                                               |
| DE | Modo encoder absoluto    | 0 – OFF | Activa el funcionamiento por encoder absoluto, es decir que el control de posición se realiza |
| BE |                          | 1 - UN  | mediante el control de encoder absoluto                                                       |

## Parámetros numéricos

Los parámetros numéricos permiten definir diferentes valores de los cuadros de maniobra.

**Nota:** Cuando se utiliza la tarjeta **VERSUS-DPLAY** para leer y/o configurar parámetros se debe tener en cuenta lo siguiente. La tarjeta **VERSUS-DPLAY** sólo muestra los dos primeros dígitos de mayor peso del valor. El valor real será entonces el valor mostrado en el display multiplicado por un factor de escala (Factor DPLAY), indicado en la tercera columna de la tabla.

Valor real = valor mostrado \* Factor DPLAY

Por ejemplo, si para el parámetro 33, el display nos muestra un 2, el valor real será 2\*1000=2000.

| Num. | Numérico                 | Factor DPLAY | Descripción                                                                                                    |
|------|--------------------------|--------------|----------------------------------------------------------------------------------------------------|
| 5    | Tiempo/pulso extra inv.  | 1000         | Tiempo o número de pulsos añadidos en cada inversión.                                                                                                    |
| 32   | N.max movimientos        | 10000000     | Número límite de maniobras del cuadro, a partir del cual se activará un modo especial (sea de funcionamiento o sea de notificación) con el fin de informar que hace falta un mantenimiento de la puerta.                                                                                                    |
| 33   | Pto parada Abrir         | 1000         | Punto de parada de la maniobra de abrir. En caso de funcionamiento por pulsos, indica el número de pulsos que hace falta abrir desde el sincronismo del suelo o puerta cerrada.<br>Normalmente el suelo es el punto O. En caso de funcionamiento por tiempo, indica la duración de la maniobra completa de abertura. El cuadro retorna el contaje en unidades de velocidad lenta, el programador recalcula haciendo la suma de velocidades lentas y normales multiplicadas por el factor relación normal/lenta según corresponda. |
| 34   | Pto parada Cerrar        | 1000         | Punto de parada de la maniobra de cierre. En caso de funcionamiento por pulsos y en la mayoría de cuadros es el valor 0 de posición. No tendrá ninguna utilidad para el control de posicionamiento de la puerta. En caso de funcionamiento por tiempo indica la duración de la maniobra completa de cierre. El cuadro retorna el contaje en unidades de velocidad lenta, el programador recalcula haciendo la suma de las velocidades lentas y normales multiplicadas por el factor relación normal/lenta según corresponda.      |
| 37   | Pto parada Abrir Peat    | 1000         | Punto de parada de la puerta en la maniobra de abertura peatonal.                                                                                                    |
| 38   | Pto parada Cerrar Peat   | 1000         | Punto de parada de la puerta en la maniobra de cierre peatonal.                                                                                                    |
| 3B   | Pto.inhib. SEC.CL        | 1000         | Punto donde se inicia la inhibición del contacto de seguridad durante el cierre.                                                                                                    |
| 3E   | Tiempo/puls.max a limite | 1000         | Número de pulsos o tiempo que se sumará a la maniobra de abertura y cierre para ir a buscar<br>la referencia, es decir, para alcanzar el final de carrera o tope mecánico memorizado durante<br>la programación.                                                                                                    |
| 3F   | Inercia abrir            | 1000         | Número de pulsos que la puerta ha recorrido con el motor parado por culpa de la inercia en la maniobra de abertura.                                                                                                    |
| 40   | Inercia cerrar           | 1000         | Número de pulsos que la puerta ha recorrido con el motor parado por culpa de la inercia en la maniobra de cierre.                                                                                                    |
| 41   | Valor autocierre         | 10           | Tiempo de autocierre.                                                                                                    |
| 42   | Pto.inicio zona inhib.   | 1000         | Tamaño de la zona de inhibición de cualquier elemento de seguridad al final de la maniobra.                                                                                                    |
| 47   | Detecciones seg.max.     | 10           | Número de inversiones por causa de activación de seguridades permitidas antes de inhibir el autocierre. En el caso que la puerta supere este número máximo de inversiones al cerrar consecutivas sin conseguir cerrar totalmente, la función de autocierre quedará desactivada.                                                                                                    |
| 4A   | Tiempo electrocerradura  | 10           | Tiempo de activación de la electro cerradura.                                                                                                    |
| 4B   | Tiempo luz cortesía      | 10           | Tiempo de activación de la luz de garaje.                                                                                                    |
| 4C   | Frecuencia destello      | 10           | Tiempo de período de destello.                                                                                                    |
| 50   | Periodo señal pánico     | 10           | Tiempo de activación de la señal de pánico.                                                                                                    |

#### UM\_3200490\_I30\_ES\_Rev02

| 53 | Margen inhib.RSENS      | 10  | Zona de inhibición de la maniobra de cierre del RSENS.                                 |
|----|-------------------------|-----|----------------------------------------------------------------------------------------|
| B2 | Valor contraseña        | (*) | Valor de la contraseña para bloquear el cuadro.                                        |
| B3 | Tiempo inversión SEC.CL | 100 | Valor del tiempo de inversión después de una detección de seguridad durante el cierre. |

(\*) El valor de contraseña está formado por 4 dígitos de forma que puede tomar valores de 0000 a 9999. Al ser modificado mediante el accesorio V-DPLAY se introducen en primer lugar los 2 primeros dígitos más altos (P1) y a continuación los 2 otros dígitos (P2).

## Parámetros de selector de opciones

Los parámetros de selector de opciones permiten dar diferentes funciones a cada opción del selector. Cada entrada (opción) del selector puede tener diferentes valores los cuales están indicados en la tercera columna de la tabla.

Si existe un selector de opciones físico con uno de los parámetros siguientes asociado, prevalecerá sobre este. Es decir, si la opción 1 del selector de opciones físico del cuadro tiene asignada la función Autoprogramación y está en ON, y el parámetro 01 (Autoprogramación) está en OFF, el cuadro interpretará que la función de Autoprogramación está en ON.

### Parámetros de selectores de opciones

| Num | Entrada  | trada Valores disponibles - descripción |                                |                                                                                                    |  |  |  |
|-----|----------|-----------------------------------------|--------------------------------|----------------------------------------------------------------------------------------------------|--|--|--|
| 54  | Switch 1 |                                         |                                |                                                                                                    |  |  |  |
|     |          | 0                                       | SIN FUNCIÓN                    | Selector sin función configurada                                                                                                    |  |  |  |
| 55  | Switch 2 | 1                                       | AUTOPROGRAMACIÓ<br>N           | Activa la función de autoprogramación                                                                                                    |  |  |  |
| 55  |          | 2                                       | AUTOCIERRE                     | Activa la función de autocierre                                                                                                    |  |  |  |
|     | Switch 3 | 3                                       | NO INVERSIÓN AL<br>ABRIR       | Activa la función de no inversión al abrir.                                                                                                    |  |  |  |
| 56  | Switch S | 4                                       | VELOCIDAD LENTA                | Activa la velocidad lenta                                                                                                    |  |  |  |
|     |          | 5                                       | ELECTROCERRADUR<br>A           | Activa la función de electro cerradura                                                                                                    |  |  |  |
| 57  | Switch 4 | 6                                       | INH.4CM BANDA<br>CERRAR        | Activa la función de inhibición de la banda de seguridad en los últimos 4cm del cierre                                                                                                    |  |  |  |
|     |          | 7                                       | HOMBRE PRESENTE                | Activa la función hombre presente                                                                                                    |  |  |  |
| 58  | Switch 5 | 8                                       | INHIBICION<br>C.SEG.CERRAR     | Activa la función de inhibición del contacto de seguridad de cierre                                                                                                    |  |  |  |
|     |          | 9                                       | CONFIG. RSENS                  | Activa la función de RSENS                                                                                                    |  |  |  |
|     |          | 10                                      | CONFIG. RBAND                  | Activa la función de RBAND                                                                                                    |  |  |  |
| 59  | Switch 6 | 11                                      | CONFIG.<br>TIEMPO/HALL         | Configura:<br>1 - ON: funcionamiento por tiempo;<br>2 - OFF: funcionamiento por Hall                                                                                                    |  |  |  |
|     |          | 12                                      | TEST C.SEG.CERRAR              | Activa el autotest del contacto de seguridad de cierre                                                                                                    |  |  |  |
| 5.4 | Switch 7 | 13                                      | TEST C.SEG.ABRIR               | Activa el autotest del contacto de seguridad de abertura                                                                                                    |  |  |  |
| JA  |          | 14                                      | PRE-DESTELLO                   | Activa la función pre-destello                                                                                                    |  |  |  |
|     |          | 15                                      | CERRAR POR C.SEG.              | Activa el cierre por contacto de seguridad                                                                                                    |  |  |  |
|     |          | 16                                      | LUZ<br>CORTESIA/DESTELLO       | Configura:<br>1 - ON: salida luz de garaje;<br>2 - OFF: salida destello                                                                                                    |  |  |  |
|     |          | 17                                      | TEST PRESOSTATO                | Configuración de la función de test de presostato.                                                                                                    |  |  |  |
|     |          | 18                                      | PRESOSTATO<br>INH.ABR          | Activa la inhibición del presostato durante la maniobra de apertura.                                                                                                    |  |  |  |
|     |          | 19                                      | C.SEG.CER.REF.ABRI<br>R        | Configuración del contacto de seguridad de cerrar como función de referencia de abrir. Activa la<br>función de permitir apertura de puerta si el contacto de cierre está activo (detección de<br>presencia) |  |  |  |
|     |          | 20                                      | AUTO DETECT. END-<br>OF-COURSE | Configuración de la autodetección de topes mecánicos por corriente (motores AC).                                                                                                    |  |  |  |
|     |          | 21                                      | REVERSE STRIKE                 | Configuración del golpe de inversión en apertura.                                                                                                    |  |  |  |

#### Jumpers

| - an pois |                                           |
|-----------|-------------------------------------------|
| Jumper    | Función                                   |
| JP        | Cortado no permite programación Side-prog |
|           |                                           |

### Parámetros de entradas

Los parámetros de entradas permiten configurar cada una de las entradas disponibles en los cuadros de maniobra. Cada entrada puede tener diferentes valores los cuales están indicados en la tercera columna de la tabla.

| Num | Entrada           | Valores o | lisponibles - descripción | 1                                                                                                    |
|-----|-------------------|-----------|---------------------------|----------------------------------------------------------------------------------------------------|
|     |                   |           |                           |                                                                                                    |
| 5E  |                   | 0         | SIN FUNCION               | Entrada sin función configurada                                                                          |
|     |                   | 1         | BANDA CERRAR              | Entrada Banda de seguridad de apertura (8k2)                                                             |
| 5F  |                   | 2         | BANDA ABRIR               | Entrada Banda de seguridad de apertura (8k2)                                                             |
|     |                   | 5         | FC.ABRIR M1               | Entrada Final de carrera de apertura del motor M1 (NC)                                                   |
| 60  |                   | 7         | FC.ABRIR M2               | Entrada Final de carrera de cierre del motor M2 (NC)                                                     |
|     |                   | 8         | FC.CERRAR M2              | Entrada Final de carrera de cierre del motor M2 (NC)                                                     |
| 61  |                   | 9         | C.SEG.ABRIR               | Entrada Contacto de seguridad de apertura (NC)                                                           |
| 01  |                   | 10        | C.SEG.CERRAR              | Entrada Contacto de seguridad de cierre (NC)                                                             |
|     |                   | 11        | PARO                      | Entrada Pulsador de paro (NC)                                                                            |
|     |                   | 12        |                           | Entrada Pulsador alternativo (NO)                                                                        |
|     |                   | 13        |                           | Entrada Pulsador de cerrar (NO)                                                                          |
|     |                   | 15        | PEATONAL ALTERNAT.        | Entrada Pulsador alternativo peatonal (NO)                                                               |
|     |                   | 16        | PEATONAL ABRIR            | Entrada Pulsador de abrir peatonal (NO)                                                                  |
|     |                   | 17        | HOMBRE PRES. ABRIR        | Entrada Pulsador de abrir (NO) en hombre presente                                                        |
|     |                   | 18        | HOMBRE PRES.              | Entrada Pulsador de cerrar (NO) en hombre presente                                                       |
|     |                   | 10        |                           | Entrada Bulander alternative (NO) en hombre presente                                                     |
|     |                   | 19        | CRR                       |                                                                                                    |
|     |                   | 20        | HALL A MOTOR 1            | Entrada HALL A para motor M1                                                                             |
|     |                   | 21        | HALL B MOTOR 1            | Entrada HALL B para motor M1                                                                             |
|     |                   | 22        | HALL_A MOTOR 2            | Entrada HALL A para motor M2                                                                             |
|     |                   | 23        | HALL_B MOTOR 2            | Entrada HALL B para motor M2                                                                             |
|     |                   | 24        | PROG                      | Entrada de detección de paso por cero.                                                                   |
|     |                   | 25        | CORRIENTE MOTOR 1         | Entrada de detección de corriente del motor M1                                                           |
|     |                   | 27        | CORRIENTE MOTOR 2         | Entrada de corriente M2.                                                                                 |
|     |                   | 28        | C.SEG.ABRIR               | Entrada Contacto de seguridad de apertura magnético (conectado a MTC).                                   |
|     | IN 1:IN10         | 29        | ALTERNATIVO RADIO         | Entrada Pulsador alternativo vía radio (NO).                                                             |
|     |                   | 30        | PARO POR                  | Entrada paro por temperatura (térmico).                                                                  |
|     |                   | 31        | C SEG CERRAR              | Entrada Contacto de seguridad de cierre magnético (conectado a MTC)                                      |
|     |                   | 32        | AUTOTEST                  | Entrada Contacto de seguridad de apertura con función de autotest (NC). Si se utiliza esta entrada se    |
|     |                   |           | C.SEG.ABRIR               | debe utilizar siempre una salida de autotest asociada para realizar esta función de autotest.            |
| 62  |                   | 33        | AUTOTEST                  | Entrada Contacto de seguridad de cierre con función de autotest (NC). Si se utiliza esta entrada se debe |
|     |                   | 24        | C.SEG.CERRAR              | utilizar siempre una salida de autotest asociada para realizar esta función de autotest.                 |
|     |                   | 34        | CERRAR                    | utilizar siempre una salida de autotest asociada para realizar esta función de autotest                  |
|     |                   | 35        | AUTOTEST BANDA            | Entrada Banda de seguridad de apertura con función de autotest (NC). Si se utiliza esta entrada se debe  |
|     |                   |           | ABRIR                     | utilizar siempre una salida de autotest asociada para realizar esta función de autotest.                 |
|     |                   | 36        | DETECCIÓN RSENS           | Entrada de autotest/detección del RSENS.                                                                 |
|     |                   | 37        | DETEC ABRIR RBAND         | Entrada de autotect/detección de la RBAND en la apertura                                                 |
|     |                   | 57        | DETEC.ADITIT INDAIND      | Entrada de autoresyderección de la NDAND en la apertara.                                                 |
|     |                   | 38        | DETEC.CERRAR              | Entrada de autotest/detección de la RBAND en el cierre.                                                  |
|     |                   |           | RBAND                     |                                                                                                    |
|     |                   | 39        | PARO N.A.                 | Entrada de paro STOP (NO)                                                                                |
|     |                   | 40        | CERRAR                    | Entrada Banda de segundad optica de cierre                                                               |
|     |                   | 41        | BANDA OPTICA ABRIR        | Entrada Banda de seguridad óptica de apertura                                                            |
|     |                   | 42        | PRESOSTATO                | Entrada configurada como presostato.                                                                     |
|     |                   | 43        | AUTOBANDA CERRAR          | Entrada Banda de seguridad automática 8K2/OPTO de cierre.                                                |
|     |                   | 44        | AUTOBANDA ABRIR           | Entrada Banda de seguridad automática 8K2/OPTO de apertura.                                              |
|     |                   | 45        | REFERENCIA                | Entrada, configurada como referencia de paso a velocidad lenta en apertura                               |
|     |                   | 40        | VELOCIDAD LENTA           |                                                                                                    |
|     |                   |           | APERTURA                  |                                                                                                    |
|     |                   | 47        | REFERENCIA                | Entrada configurada como referencia de paso a velocidad lenta en cierre                                  |
|     |                   |           | CIERRE                    |                                                                                                    |
|     |                   | 48        | ABRIR INTERIOR            | Entrada pulsador de abrir interior                                                                       |
|     | IN pulsador START |           | •                         |                                                                                                    |
| 6A  |                   |           |                           |                                                                                                    |
|     | IN pulsador DDOC  | -         |                           |                                                                                                    |
| 6E  |                   |           |                           |                                                                                                    |
|     | (0) (1) (N)       | -         |                           |                                                                                                    |
| 71  | (CHI) IN          |           |                           |                                                                                                    |
| /1  |                   | _         |                           |                                                                                                    |
| 70  | (CH2) IN          |           |                           |                                                                                                    |
| 72  |                   |           |                           |                                                                                                    |
| 74  | (Motion C1) IN    |           |                           |                                                                                                    |
| 74  |                   |           |                           |                                                                                                    |
|     | (Motion C2) IN    |           |                           |                                                                                                    |
| 75  |                   |           |                           |                                                                                                    |
|     | (Motion C3) IN    | ]         |                           |                                                                                                    |
| 76  |                   |           |                           |                                                                                                    |
|     | (Motion C4) IN    | 1         |                           |                                                                                                    |
| 77  |                   |           |                           |                                                                                                    |

# Parámetros de salidas

Los parámetros de salidas permiten configurar cada una de las salidas disponibles en los cuadros de maniobra. Cada salida puede tener diferentes valores los cuales están indicados en la tercera columna de la tabla.

| Num | Salida          | Valores dispon | ibles - descripción              |                                                                                    |  |
|-----|-----------------|----------------|----------------------------------|------------------------------------------------------------------------------------|--|
| 78  |                 |                | 1                                |                                                                                    |  |
| 70  |                 | 0              | SIEMPRE INACTIVO                 | Salida sin función configurada                                                     |  |
| 79  |                 | 1              | NIVEL LUZ CORTESIA               | Salida luz de garaje por nivel (duración = tiempo de maniobra + tiempo programado) |  |
|     | OUT 1:OUT 6     | 2              | IMPULSO LUZ<br>CORTESIA          | Salida luz de garaje por pulso (duración = tiempo programado)                      |  |
| 74  |                 | 3              | DESTELLO                         | Salida destello                                                                    |  |
| ·^  |                 | 4              | DESTELLO + NIVEL<br>LUZ CORTESIA | Salida combinada de predestello + luz de cortesía por nivel                        |  |
| 7B  |                 | 5              | ELECTROCERRADUR                  | Salida para electro cerradura                                                      |  |
|     |                 | 6              | ELECTROFRENO                     | Salida de control de electrofreno                                                  |  |
| 90  |                 | 7              | SEÑAL AUTOTEST                   | Salida de autotest de contacto de seguridad de cierre                              |  |
|     |                 | 8              | INICIO APERTURA                  | Salida activa iusto al inicio de la maniobra de apertura                           |  |
| A1  |                 | 9              | SECUENCIA                        | Salida activa durante todo movimiento de apertura                                  |  |
|     |                 | 10             | INICIO CIERRE                    | Salida activa justo al inicio de la maniobra de cierre                             |  |
| A2  |                 | 11             | SECUENCIA CIERRE                 | Salida activa durante todo movimiento de cierre                                    |  |
|     |                 | 12             | SEÑAL ERROR                      | Salida activa si existe una detección de error                                     |  |
| A3  |                 | 13             | SECUENCIA<br>PEATONAL            | Salida activa durante modo peatonal                                                |  |
|     |                 | 14             | SEÑAL PANICO                     | Salida activa si existe detección de señal de pánico                               |  |
|     |                 | 15             | LUZ VERDE                        | Salida de control de semáforo verde                                                |  |
| A4  |                 | 16             | LUZ ROJA                         | Salida de control de semáforo rojo                                                 |  |
| 45  |                 | 17             | LUZ VERDE<br>INTERIOR            | Salida de control de semáforo verde interior (modo control de tráfico)             |  |
| AD  |                 | 18             | LUZ ROJA INTERIOR                | Salida de control de semáforo rojo interior (modo control de tráfico)              |  |
| 46  |                 | 19             | LUZ VERDE<br>EXTERIOR            | Salida de control de semáforo verde exterior (modo control de tráfico)             |  |
| 70  |                 | 20             | LUZ ROJA EXTERIOR                | Salida de control de semáforo rojo exterior (modo control de tráfico)              |  |
|     |                 | 21             | SEÑAL INTRUSO                    | Salida función detección intruso                                                   |  |
| A7  |                 | 22             | BANDA ACTIVA                     | Salida activa si existe detección de banda de seguridad                            |  |
|     |                 | 23             | C.SEG.ABRIR ACTIVO               | Salida activa si existe detección de contacto de seguridad en la apertura          |  |
| A8  | (TL-CARD-V) OUT | 24             | C.SEG.CERRAR<br>ACTIVO           | Salida activa si existe detección de contacto de seguridad en el cierre            |  |
|     |                 | 25             | FC.ABRIR ACTIVO                  | Salida activa si existe detección de final de carrera en la apertura               |  |
| Α9  |                 | 26             | FC.CERRAR ACTIVO                 | Salida activa si existe detección de final de carrera en el cierre                 |  |
|     |                 | 27             | ALARMA                           | Salida activa si existe detección de señal de alarma                               |  |
| AA  |                 | 28             | MAX.<br>NUM.SECUENCIAS           | Salida activa si se sobrepasa el número máximo de maniobras                        |  |
|     |                 | 29             | SIEMPRE ACTIVO                   | Salida siempre activa                                                              |  |
| 40  |                 | 30             | MOTOR ACTIVO                     | Salida activa durante cualquier movimiento de la puerta                            |  |
| AB  |                 | 31             | SENAL BATERIA<br>BAJA            | Salida activa cuando se detecta batería baja                                       |  |
| AC  |                 | 32             | SEÑAL AUTOTEST<br>ABRIR          | Salida de autotest de contacto de seguridad de apertura                            |  |
|     |                 | 33             | ELECTROIMÁN                      | Salida configurada como control de electroimán.                                    |  |
| ٨D  |                 | 34             | PILONA                           | Salida configurada como señal de control de pilona.                                |  |
| AD  |                 | 35             | LUZ PILONA                       | Salida configurada como corona de luz pilona                                       |  |
| AE  |                 | 36             | SEMAFORO ROJO<br>PILONA          | Salida configurada como semáforo rojo en modo pilona                               |  |
|     |                 | 37             | SEMAFORO AVISO<br>PILONA         | Salida configurada como semáforo aviso en modo pilona                              |  |
| AF  |                 |                |                                  |                                                                                    |  |
| В0  |                 |                |                                  |                                                                                    |  |

## Parámetros de estado

Los parámetros de estado indican el estado de la maniobra, últimos errores o versiones del cuadro. Estos parámetros son sólo de lectura y no pueden ser modificados.

| Num. | Parámetros          | Factor DPLAY | Descripción                                             |
|------|---------------------|--------------|---------------------------------------------------------|
|      |                     |              |                                                         |
| 7F   | Estado cuadro       | 10           | Indica el estado del cuadro (abierto, perdido, cerrado) |
| 80   | Ultimo error cuadro | 10           | Indica el valor del último error detectado              |
| 81   | Num.de secuencias   | 10000000     | Indica el número de maniobras memorizadas               |
| 96   | Versión de software | 1000         | Indica la versión del software del cuadro               |
| 97   | Versión de EEPROM   | 1000         | Indica la versión de la memoria de datos                |
| 98   | Número de serie     | 10000000     | Indica el número de serie del cuadro                    |
| 99   | ID producción       | 10000000     | Indica el número de producción del equipo               |

#### UM\_3200490\_I30\_ES\_Rev02

| 9A | Ultimo problema cuadro       | 10 | Indica el último problema detectado                                          |
|----|------------------------------|----|------------------------------------------------------------------------------|
| 9B | Ultimo aviso cuadro          | 10 | Indica el valor del último aviso detectado                                   |
| 9D | Estado 101-104 TL-CARD-<br>V | 10 | Indica si la tarjeta TL-CARD-V con salidas 101, 102, 103, 104 está conectada |
| 9E | Estado 111-114 TL-CARD-<br>V | 10 | Indica si la tarjeta TL-CARD-V con salidas 111, 112, 113, 114 está conectada |
| 9F | Estado 121-124 TL-CARD-<br>V | 10 | Indica si la tarjeta TL-CARD-V con salidas 121, 122, 123, 124 está conectada |
| AO | Estado 131-134 TL-CARD-<br>V | 10 | Indica si la tarjeta TL-CARD-V con salidas 131, 132, 133, 134 está conectada |

# Indicadores luminosos

| Función    | Indica                           | Estado por defecto    |
|------------|----------------------------------|-----------------------|
| ON         | Alimentación                     | Normalmente encendido |
| STOP/ERROR | Alerta o fallo de funcionamiento | Normalmente apagado   |
| PROG       | Modo de programación de maniobra | Normalmente apagado   |
| INXX       | Entrada activada                 | Normalmente apagado   |
| OUTXX      | Salida activada                  | Normalmente apagado   |

# Mensajes de display

### **Errores graves**

Errores asociados a la seguridad de la instalación o a un mal funcionamiento del equipo. Estos errores deben solucionarse siempre.

|      | Error              | Descripción                                                  | Solución                                                                                                    |
|------|--------------------|--------------------------------------------------------------|----------------------------------------------------------------------------------------------------|
| EBOO | ERROR INTERNO      | Error interno                                                | Dirigirse al servicio técnico                                                                                                 |
| EP02 |                    |                                                              |                                                                                                    |
| EP08 | ERROR HA           | Error de Hall A                                              | verificar las conexiones de la entrada de nali A                                                                              |
| EP09 | TIEMPO PROG.MAX.   | Se ha superado el tiempo máximo de<br>programación permitido | Programar una maniobra de tiempo inferior al máximo permitido                                                                 |
| EP12 | ERROR BANDA CERRAR | Error de Banda de seguridad de cerrar                        | Verificar las conexiones de la banda de seguridad de cerrar                                                                   |
| EP13 | ERROR BANDA ABRIR  | Error de Banda de seguridad de abrir                         | Verificar las conexiones de la banda de seguridad de abrir                                                                    |
| EP16 | TEMPERATURA ACTIVA | Activación sensor de temperatura motor                       | Verificar el estado del motor y de la conexión del sensor<br>de temperatura                                                   |
| EP19 | ERROR TEST CERRAR  | Error de autotest de cerrar                                  | Verificar que el dispositivo conectado al contacto de<br>seguridad de cerrar está en buen estado y correctamente<br>instalado |
| EP20 | ERROR TEST ABRIR   | Error de autotest de abrir                                   | Verificar que el dispositivo conectado al contacto de seguridad de abrir está en buen estado y correctamente instalado        |
| EP21 | RSENS NC EN PROG   | No se ha programado el cuadro con<br>RSENS conectado         | Conectar la tarjeta RSEC y volver a programar el cuadro                                                                       |
| EP22 | RSENS NO EXISTE    | Se había programado cuadro con RSENS y ahora no está         | Volver a programar el cuadro sin RSEC o conectar la RSEC con la que se había programado el cuadro                             |
| EP23 | ERROR PROG RSENS   | Error programación RSENS, están apareadas la R y la T?       | Programar el transmisor RSENS a la tarjeta receptora RSEC                                                                     |
| EP26 | PARO               | El cuadro se ha parado por un STOP                           | Verificar que la entrada de STOP ha sido activada                                                                             |
| EP28 | ERROR INTERNO      | Error interno cuadro                                         | Dirigirse al servicio técnico                                                                                                 |
| EP29 | PUERTA BLOQ. RSENS | El sistema RSENS detecta pestillo puerta cerrado             | Abrir el pestillo de la puerta antes de la maniobra de apertura                                                               |
| EP30 | RBAND NO EXISTE    | Se había programado cuadro con RBAND y ahora no está         | Volver a programar el cuadro sin RBAND o conectar la RBAND con la que se había programado el cuadro                           |

| EP31 | RBAND NC EN PROG          | No se ha programado el cuadro con<br>RBAND conectado                           | Conectar la tarjeta RBAND y volver a programar el<br>cuadro                                                                      |
|------|---------------------------|--------------------------------------------------------------------------------|----------------------------------------------------------------------------------------------------|
| EP32 | FC NO APRENDIDO           | Error en aprendizaje de finales de carrera                                     | Verificar los finales de carrera internos del motor                                                                              |
| EP33 | ERROR SINCR. RSENS        | Error de sincronización entre receptor y<br>emisor RSENS                       | Programar el transmisor RSENS a la tarjeta receptora RSEC                                                                        |
| EP36 | ERROR RADIO RSENS         | Error en la comunicación entre receptor y<br>emisor RSENS                      | Verificar las pilas del emisor RSENS y si son correctas,<br>verificar la cobertura de radio del sistema con la función<br>Check. |
| EP39 | CUADRO BLOQUEADO          | Se ha intentado entrar en programación<br>con el cuadro bloqueado              | Entrar la contraseña con el V-DPLAY o VERSUS-PROG<br>para desbloquear el cuadro de maniobra                                      |
| EP41 | ERROR ENCODER<br>ABSOLUTO | No se ha encontrado encoder absoluto o<br>bien el mismo está devolviendo error | Verificar conexión encoder absoluto.                                                                                             |

## **Errores** leves

Errores que no impiden el funcionamiento del cuadro pero que es recomendable solucionar para un buen funcionamiento de éste.

|      | Error                | Descripción                                 | Solución                                                                                          |
|------|----------------------|---------------------------------------------|---------------------------------------------------------------------------------------------------|
| EP01 | NO PROGRAMADO        | Cuadro sin programar                        | Reprogramar el cuadro                                                                             |
| EP07 | NO EXISTE REFERENCIA | No se ha llegado a ninguna referencia       | Definir alguna referencia al programar el cuadro (final de carrera, tope mecánico, etc)           |
| EP24 | FCO                  | Cuadro programado con RSENS pero sin<br>FCO | Se debería instalar un final de carrera de abrir para<br>mejorar la instalación del sistema RSENS |
| EP25 | BATERIA BAJA RSENS   | RSENS con batería baja                      | Revisar el estado de las pilas del transmisor RSENS                                               |

Avisos

Mensajes informativos que nos indica el cuadro.

|      | Aviso                 | Descripción                                                               | Solución                                                                                                |
|------|-----------------------|---------------------------------------------------------------------------|----------------------------------------------------------------------------------------------------|
|      |                       |                                                                           |                                                                                                    |
| ΩΡ03 | FC.CER M1 NO EXISTE   | No se ha encontrado final de carrera de cerrar Motor 1 cuando se esperaba | Verificar la instalación del final de carrera de cerrar del motor 1                                     |
| ΩΡ04 | FC.CER M2 NO EXISTE   | No se ha encontrado final de carrera de cerrar Motor 2 cuando se esperaba | Verificar la instalación del final de carrera de cerrar del motor 2                                     |
| ΩΡ05 | FC.ABR M1 NO EXISTE   | No se ha encontrado final de carrera de abrir Motor 1 cuando se esperaba  | Verificar la instalación del final de carrera de abrir del motor 1                                      |
| ΩΡΟ6 | FC.ABR M2 NO EXISTE   | No se ha encontrado final de carrera de abrir Motor 2 cuando se esperaba  | Verificar la instalación del final de carrera de abrir del motor 2                                      |
| ΩΡ10 | BANDA CERRAR ACTIVA   | Banda de seguridad de cerrar activada                                     | Verificar que la activación de la banda de seguridad se ha producido por un obstáculo.                  |
| ΩP11 | BANDA ABRIR ACTIVA    | Banda de seguridad de abrir activada                                      | Verificar que la activación de la banda de seguridad se ha producido por un obstáculo.                  |
| ΩΡ14 | C.SEG.CERRAR ACTIVO   | Activación de contacto seguridad de cerrar                                | Verificar que la activación del contacto de seguridad se<br>ha producido por un obstáculo.              |
| ΩΡ15 | C.SEG.ABRIR ACTIVO    | Activación de contacto seguridad de abrir                                 | Verificar que la activación del contacto de seguridad se<br>ha producido por un obstáculo.              |
| ΩΡ17 | C.SEG.M CERR. ACTIVO  | Activación de seguridad de cerrar<br>magnético                            | Verificar que la activación del contacto de seguridad se<br>ha producido por un obstáculo.              |
| ΩP18 | RSENS ACTIVA          | Activación de seguridad de RSENS                                          | Verificar que la activación de la banda de seguridad se ha producido por un obstáculo.                  |
| ΩΡ27 | C.SEG.M ABRIR ACTIVO  | Activación de contacto seguridad de abrir magnético                       | Verificar que la activación del contacto de seguridad se<br>ha producido por un obstáculo.              |
| ΩΡ34 | ERROR RADIO ENCRIPT   | Se reciben emisores no memorizados o de otro cliente o instalador         | Verificar que en la instalación no hay emisores no dados<br>de alta o de cliente / instalador diferente |
| ΩΡ35 | ERROR RADIO RTDS      | La señal de radio recibida es muy baja                                    | Verificar la instalación y la cobertura de radio                                                        |
| ΩΡ37 | BANDA OP CERR. ACTIVA | Banda de seguridad óptica de cerrar activada                              | Verificar si la activación por banda de seguridad está<br>producida por un obstáculo                    |
| ΩΡ38 | BANDA OP ABR. ACTIVA  | Banda de seguridad óptica de abrir activada                               | Verificar si la activación por banda de seguridad está producida por un obstáculo.                      |
| ΩΡ40 | PRESOSTATO ACTIVO     | Activación del presostato (motor hidráulico).                             | Verificar que la activación se ha producido por un obstáculo.                                           |

# Instrucciones de seguridad

## Instrucciones importantes de seguridad para la instalación

| $\wedge$ |  |
|----------|--|
|          |  |

# Desconectar la alimentación siempre que se proceda a la instalación o reparación del cuadro de maniobra.

#### · Desconectar la alimentación antes de efectuar cualquier manipulación en el equipo.

· Antes de instalar el cuadro, retire todas las cuerdas o cadenas innecesarias y deshabilite cualquier equipo, como cerraduras, que no son necesarias para la operación automática.

· Antes de instalar el cuadro, compruebe que la puerta está en buen estado mecánico, correctamente balanceada, que abre y cierra correctamente.

· Instale el dispositivo de desbloqueo manual a una altura inferior a 1,8m.

· Instale cualquier control fijo al lado de la puerta, fuera de cualquier parte móvil y a una altura mínima 1,5m.

· Para equipos conectados permanentemente deberá incorporarse al cableado un dispositivo de desconexión de la alimentación fácilmente accesible. Este dispositivo debe asegurar el corte omnipolar de la alimentación.

Es recomendable que sea del tipo interruptor/seccionador de emergencia.

· Si el cuadro es suministrado sin botón de paro de emergencia, este deberá incorporarse en la instalación, conectándose al borne de STOP.

· Para una correcta utilización de la banda de seguridad, ésta no debe quedar nunca activada con puerta totalmente cerrada. Se recomienda instalar los finales de carrera antes de la activación de la banda.

· Este equipo sólo puede ser manipulado por un instalador especializado, por personal de mantenimiento o bien por un operador convenientemente instruido.

· Para la conexión de los cables de alimentación y de motor deberán utilizarse terminales de sección 2,5mm2.

#### · Utilizar gafas de protección para la manipulación del equipo.

· La manipulación de los fusibles sólo debe realizarse con el aparato desconectado de la alimentación.

· La instrucción de uso de este equipo deberá permanecer siempre en posesión del usuario.

· Las normativas europeas de puertas EN 12453 y EN 12445 especifican los siguientes niveles mínimos de protección y seguridad en puertas:

- para viviendas unifamiliares, impedir que la puerta pueda establecer contacto con cualquier objeto o limitar la fuerza de contacto (ej banda de seguridad), y en el caso de cierre automático, es necesario complementarlo con un detector de presencia (ej fotocélula).

- para instalaciones comunitarias y públicas, impedir que la puerta pueda establecer contacto con cualquier objeto o limitar la fuerza de contacto (ej banda de seguridad) y detectar presencia (ej fotocélula).

### Instrucciones importantes de seguridad para el uso

· No deje que los niños jueguen con los controles de la puerta.

· Mantenga los controles remotos fuera del alcance de los niños.

· Vigile el movimiento de la puerta y mantenga a las personas alejadas hasta que la puerta esté totalmente abierta o cerrada.

• Precaución cuando opere con el dispositivo de desbloqueo manual ya que la puerta podría caer repentinamente debido a un mal estado de los resortes o un desequilibrio de la puerta. Detalles de cómo utilizar el dispositivo de desbloqueo manual deben ser provistos por el fabricante o instalador del dispositivo.

· Examine frecuentemente la instalación, en particular los cables, resortes y fijaciones, por si hubiera señales de desgaste, daño o desequilibrio. No utilice la puerta si es necesario reparación o ajuste, ya que podría causar daño.

### Uso del equipo

Diseñado para la automatización de puertas de garaje y muelles de carga según descripción general. No está garantizado para otros usos. El fabricante se reserva el derecho a cambiar especificaciones de los equipos sin previo aviso.

### Declaración de conformidad UE

JCM TECHNOLOGIES, SA declara que el producto I30 cumple con los requisitos esenciales de la Directiva RED 2014/53/UE, así como con los de la Directiva de Máquinas 2006/42/CE, siempre y cuando su uso sea el previsto; y con la Directiva ROHS 2011/65/UE.

Ver página web <u>www.jcm-tech.com/es/declaraciones</u>

JCM TECHNOLOGIES, SA BISBE MORGADES, 46 BAIXOS 08500 VIC (BARCELONA) ESPAÑA